### Mobile Phone E-GSM 900/1800/1900

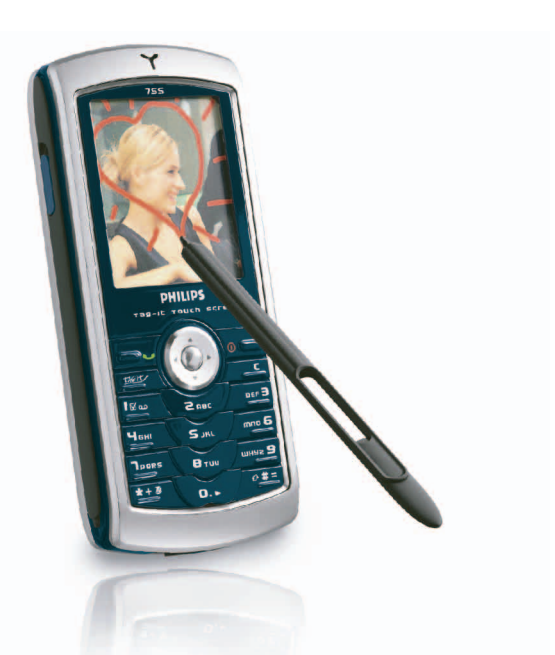

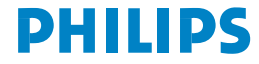

# Kennismaken met uw telefoon

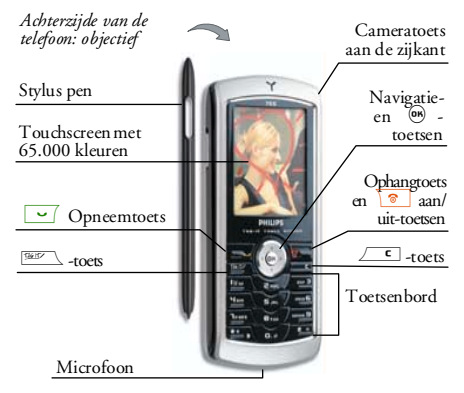

Philips werkt continu aan de optimalisatie van de producten. Philips behoudt zich daarom het recht voor deze gebruikershandleiding op elk gewenst moment zonder voorafgaande kennisgeving te wijzigen of te herroepen. Philips levert deze gebruikershandleiding in de huidige staat en accepteert geen aansprakelijkheid voor eventuele fouten, weglatingen of afwijkingen tussen deze gebruikershandleiding en het beschreven product, tenzij dit is vereist onder toepasselijk recht. De telefoon is ontworpen voor gebruik op het GSM-/ GPRS-netwerk.

#### **Basisfuncties**

| Telefoon in-/<br>uitschakelen     | Druk op 💿 en houd de toets ingedrukt.                                                          |
|-----------------------------------|------------------------------------------------------------------------------------------------|
| PIN-code invoeren                 | Voer uw PIN-code in met de<br>cijfertoetsen en druk op<br>of #= om te<br>bevestigen.           |
| Iemand bellen                     | Voer het telefoonnummer in<br>met de cijfertoetsen en druk<br>op 🔄 om het nummer te<br>kiezen. |
| Een gesprek<br>aannemen           | Druk op 🔄 wanneer de telefoon rinkelt.                                                         |
| Het gespreks-<br>volume instellen | Druk tijdens het gesprek de<br>navigatietoets 🔺 of 🔻 .                                         |
| Een gesprek<br>beëindigen         | Druk op 💿.                                                                                     |

| Een oproep weigeren                      | Druk op 💿.                                                                                                | Toetsen blokkeren/                           | Druk in de inactieve stand                                                                                     |
|------------------------------------------|----------------------------------------------------------------------------------------------------|----------------------------------------------|----------------------------------------------------------------------------------------------------|
| Het hoofdmenu<br>oproepen                | Druk in de inactieve stand<br>op ® .                                                                      | deblokkeren                                  | op ∠_t en houd de toets<br>ingedrukt.                                                                          |
| Het Telefoonboek<br>oproepen             | Druk in de inactieve stand<br>op •.                                                                       |                                              | Druk op ⊕ , druk op ◀<br>of ▶ en ▲ of ▼ om<br>cen functie te selecteren en                                     |
| Het Telefoonboek<br>gebruiken            | Blader omhoog of omlaag<br>door de lijst door op ▲ of<br>▼ te drukken en druk op<br>♡ om de geselecteerde | Toegang tot een<br>functie in het menu       | druk vervolgens op (®) om<br>het submenu te openen.<br>Herhaal dit tot u de gewenste<br>functie heeft bereikt. |
| Toegang tot de<br>Bellijst               | Druk in de inactieve stand<br>op •.                                                                       | Het<br>Afbeeldingenalbum<br>snel oproepen en | Druk in de inactieve stand<br>op de Tag-it! toets. Selecteer<br>vervolgens een afbeelding en                   |
| Terugkeren naar<br>vorig menu            | Druk op 🔼                                                                                                 | een foto wijzigen                            | markeer deze met 🐵 .                                                                                           |
| Terugkeren naar<br>inactieve stand       | Druk op en houd deze                                                                                      | meerd Spraaklabel<br>oproepen                | Druk op 🐵 en houd deze<br>toets ingedrukt.                                                                     |
| tijdenshet bladeren<br>door de menu's    | toets ingedrukt of druk op                                                                                | Snel een SMS                                 | Druk in de inactieve stand<br>op • (de namenlijst                                                              |
| Het laatst gevoerde<br>gesprek weergeven | Druk in de inactieve stand op $\boxed{-}$ .                                                               | verzenden                                    | wordt geopend en u kunt een<br>ontvanger selecteren).                                                          |
|                                          | -                                                                                                    | De Camera<br>activeren/deactiveren           | Open de camera-afdekking<br>aan de achterzijde van de<br>telefoon.                                             |

| WAP oproepen                 | Druk in de inactieve stand<br>op (0.0) en houd deze toets<br>ingedrukt. |
|------------------------------|-------------------------------------------------------------------------|
| Open de<br>Sneltoetsen-lijst | Druk in de inactieve stand<br>op /== en houd deze toets<br>ingedrukt.   |

#### Touchscreen

Let op ! Voor de bediening van het touchscreen mag alleen de pen worden gebruikt die bij het product is geleverd. Gebruik GEEN ander gereedschap, wanneer u met het touchscreen werkt.

Uw mobiele telefoon is voorzien van een touchscreen, waardoor u sneller en makkelijker door lijsten en menu's kunt navigeren. Het touchscreen staat ter beschikking, zodra u een willekeurig menu hebt opgeroepen (in de inactieve stand is het touchscreen niet beschikbaar), de bediening vindt vervolgens plaats m.b.v. de pen die aan de zijkant van uw telefoon is aangebracht. Tik op een menu/pictrogram om dit te activeren en nogmaals om het desbetreffende menu op te roepen. Druk vervolgens de pen iets steviger op het touchscreen alsof u op papier schrijft.

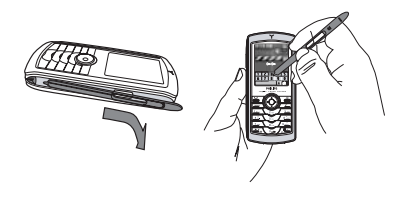

Het is niet altijd mogelijk het touchscreen te gebruiken, in sommige gevallen kunnen de toetsfuncties niet worden vervangen.

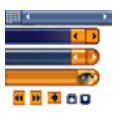

Zoals u hiernaast ziet, zult u snel vertrouwd zijn met de klikbare gedeeltes in lijsten en menu's en u kunt dan met de pen een onderwerp selecteren, naar boven/beneden

bewegen, andere elementen selecteren enz. In de meeste contexten geeft een Pijl **b** in de rechterbovenhoek van het display of een rood kruis samen met een waarschuwing aan, dat de laatste actie kan worden gewist of dat u een niveau terug kunt gaan. Met het pictogram OK rom of een groen vinkje wunt u uw keuze of actie bevestigen. Het gebruik van deze touchscreen-pictogrammen werkt net zo als het indrukken van de toetsen con of mon op het bedieningspaneel.

#### Toetsenbord op het display

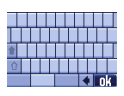

In alle tekstbewerkingscontexten verschijnt op het display een toetsenbord, bijv. bij het invoeren van uw PIN-code bij het opstellen van een bericht (SMS, e-mail, MMS enz.), bij

het invoeren van een naam in het telefoonboek enz. Ú kunt de tekst dan met de pen invoeren, net zoals u het op het toetsenbord van een PC zou doen. Het gebruik van de pen komt overeen met het indrukken van de desbetreffende toetsen op uw telefoon.

#### Matrix

De matrix is de grafische afbeelding van de menu's met weergave van de pictogrammen (symbolen). Ieder pictogram komt overeen met een functie of optie voor de bediening van uw telefoon. Druk in de inactieve stand op m om de matrix op te roepen. Met de pen of de navigatietoetsen kunt u vervolgens een menu of een optie selecteren of activeren, om te wissen drukt u op  $\overbrace{\_c}$ .

Door op • of • in te drukken kunt u tussen twee opties schakelen, bijv. activeren/deactiveren, aan/uit, een instelling verhogen/verlagen, enz.

Blader door de menu's en keuzelijsten totdat u de gewenste functie of optie hebt bereikt. Terwijl u door een lijst navigeert, geeft een rolbalk aan de rechterzijde van het display de actuele positie binnen de lijst aan. U kunt met de pen en de navigatietoetsen alle functies van uw telefoon selecteren of instellen, zoals in de desbetreffende hoofdstukken van deze gebruiksaanwijzing staat beschreven.

#### Gebeurtenissen

Sommige gebeurtenissen (zoals gemiste oproepen, nieuwe berichten enz.) hebben gevolgen voor de informatie die op het inactieve scherm wordt weergegeven. Druk in dat geval op <sup>®</sup> om het bijbehorende menu te openen of druk op <u>c</u> om terug te gaan naar de inactieve stand.

### Inhoudsopgave

| 1. | Aan de slag                              | .1  |
|----|------------------------------------------|-----|
|    | De SIM-kaart plaatsen                    | .1  |
|    | De telefoon inschakelen                  | . 2 |
|    | Datum en tijd instellen                  | . 2 |
|    | Het SIM-telefoonboek kopiëren            | . 2 |
|    | Kalibreren                               | . 2 |
|    | De batterij opladen                      | . 2 |
| 2. | Hoofdfuncties                            | .4  |
|    | Het telefoonboek oproepen en raadplegen. | .4  |
|    | lemand bellen                            | .4  |
|    | Een gesprek aannemen en beëindigen       | .4  |
|    | Foto's markeren en verzenden             | . 5 |
|    | TV Slideshow                             | . 5 |
|    | Directe oproep                           | . 5 |
|    | Een foto nemen                           | . 6 |
|    | Navigeer icoon                           | . 6 |
|    | FotoTalk: geluidsclips en                |     |
|    | afbeeldingen verzenden                   | . 6 |
|    | FotoCall: zien en horen wie er belt      | . 6 |
|    | Handsfree bellen                         | .7  |
|    | Het belsignaal wijzigen                  | .7  |
|    | De stand Stil inschakelen                | .7  |
|    | Het trilsignaal activeren                | . 8 |
|    | Het nummer van uw eigen                  |     |
|    | mobiele telefoon weergeven               | . 8 |
|    | Het volume van de oortelefoon aanpassen  | . 8 |

i

|    | De microfoon uitschakelen     | 8  |
|----|-------------------------------|----|
|    | De microfoon weer inschakelen | 8  |
|    | Een gesprek opnemen           | 8  |
|    | De gesprekslijst wissen       | 9  |
|    | De SMS-lijst wissen           | 9  |
|    | Het telefoonboek wissen       | 9  |
|    | Snel door een lijst bladeren  | 9  |
| 3. | Menustructuur                 | 10 |
| 4. | Tekst of nummers invoeren .   | 13 |
|    | T9 <sup>®</sup> -tekstinvoer  |    |
|    | Reguliere tekstinvoer         | 14 |
| 5. | Foto's nemen                  | 15 |
|    | Hoe kan ik                    | 15 |
|    | Foto's maken                  |    |
|    | Instellingen                  |    |
| 6. | BeDJ                          |    |
|    | Basisfuncties                 |    |
|    | Aan de slag                   |    |
|    | Een mix opnemen               |    |
|    | Uw eigen stijl en mix maken   |    |
|    | Uw eigen stijl opslaan        | 25 |
|    | Een gesprek aannemen          |    |
| 7. | Telefoonboek                  |    |
|    | Instellingen                  |    |
|    | -                             |    |

|       | Gegevens aan het telefoonboek toevoegen<br>FotoCall: zien en horen wie er belt<br>Namen wijzigen en beheren | 2<br>2<br>2 |
|-------|----------------------------------------------------------------------------------------------------|-------------|
| 8.    | Instellingen                                                                                                | 30          |
|       | Geluiden                                                                                                    | . 30        |
|       | Display                                                                                                    | .3          |
|       | Sneloproep                                                                                                  | . 32        |
|       | Beveiliging                                                                                                 | . 34        |
|       | Kalibreren                                                                                                  | . 3!        |
|       | Netwerk                                                                                                    | . 3!        |
|       | Tijd en datum                                                                                               | . 37        |
|       | Talen                                                                                                    | . 38        |
|       | Profielen                                                                                                   | . 38        |
| 9.    | Berichten                                                                                                   | 4(          |
|       | SMS                                                                                                    | .4          |
|       | E-Mail                                                                                                    | .4          |
|       | Netwerkinfo                                                                                                 | .4          |
|       | Chat                                                                                                    | .4          |
|       | Snelle notitie                                                                                              | . 5(        |
|       | MMS                                                                                                    | . 50        |
| 10.   | Infrarood                                                                                                   | 56          |
|       | Positie van apparaten                                                                                       | .56         |
|       | Zend data                                                                                                   | .56         |
|       | Ontvang data                                                                                                | .5          |
| 11    | Multimedia                                                                                                  | 58          |
| • • • | Muziekalbum                                                                                                 | 59          |
|       | Afbeeldingenalbum                                                                                           | . Je<br>59  |
|       | TV Slideshow                                                                                                | - 6'        |
|       |                                                                                                    |             |

| Demo                            | 62 |
|---------------------------------|----|
| Geheugenstatus                  | 62 |
| Spraakmemo                      | 63 |
| BeDJ                            | 63 |
| 12. Spellen en Appl             | 64 |
| Euroconverter                   | 64 |
| Calculator                      | 64 |
| Alarmklok                       | 64 |
| Agenda                          | 64 |
| JAVA                            | 66 |
| 13. Gespreksinformatie          | 68 |
| Gespreksinstellingen            | 68 |
| Bellijst                        | 69 |
| Gespreksteller                  | 70 |
| 14. Operatordiensten            | 72 |
| WÁP                             | 72 |
| Een tweede gesprek voeren       | 75 |
| Een tweede gesprek aannemen     | 76 |
| Een derde gesprek aannemen      | 76 |
| Conferentie                     | 76 |
| Gesprek doorverbinden           | 77 |
| Pictogrammen en symbolen        | 78 |
| Problemen oplossen              | 79 |
| Veiligheidsinstructies          | 83 |
| Originele Philips-accessoires   | 87 |
|                                 |    |
| SAK-Informatie voor consumenten | 89 |

## 1 • Aan de slag

Lees de aanwijzingen in het gedeelte "Veiligheidsinstructies" voordat u de telefoon in gebruik neemt.

Voordat u de telefoon kunt gaan gebruiken, moet u er een geldige SIM-kaart in plaatsen. Deze heeft u gekregen van de netwerkaanbieder of de leverancier van uw GSM. De SIM-kaart bevat informatie over uw abonnement, uw mobiele nummer en een geheugen waarin u telefoonnummers en berichten kunt opslaan (zie "Telefoonboek" pagina 26).

#### De SIM-kaart plaatsen

 Druk op de ontgrendelingsknop zoals onderstaand aangegeven en verwijder het batterijdeksel.

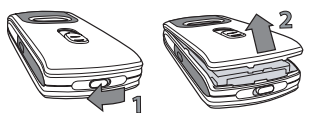

 SIM-kaart plaatsen: schuif de SIM-kaart eerst tot de aanslag onder het linker plasticgedeelte, druk vervolgens op de metalen houder, totdat de kaart vastklikt. Zorg ervoor dat de schuine hoek van de kaart zich in de juiste hoek bevindt.

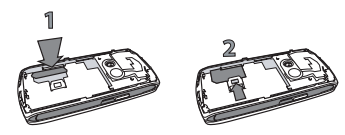

 Schuif de batterijdeksel in de sleuf met de metalen aansluitingen omlaag, totdat de deksel niet verder kan. Zet de batterijdeksel vervolgens vast door deze omlaag te duwen.

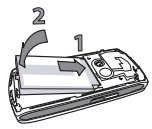

 Plaats de achterklep weer op de telefoon: hang daartoe de scharnieren in de bovenzijde van de voorste telefoonbehuizing en druk het afsluitdeksel naar beneden, totdat dit vastklikt.

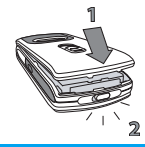

Aan de slag

5. Verwijder de beschermende folie op de display en het objectief voordat u de telefoon gebruikt.

#### De telefoon inschakelen

Om de telefoon in te schakelen drukt u op de toets. Voer de PIN-code in, wanneer dit wordt gevraagd (dit is een geheime code van de SIM-kaart die uit 4 tot 8 cijfers bestaat). Deze code is vooraf ingesteld en u krijgt deze van de netwerkaanbieder of leverancier. U kunt de PIN-code wijzigen, zie pagina 35.

Wanneer u driemaal achter elkaar een verkeerde PIN-code invoert, wordt de SIM-kaart geblokkeerd. Om de blokkering op te heffen, moet u de PUK-code aanvragen bij de netwerkaanbieder.

#### Datum en tijd instellen

Stel de datum in op de telefoon zoals wordt gevraagd, wanneer u de telefoon voor het eerst inschakelt. U doet dit met de juiste numerieke toetsen (druk op \_\_\_\_\_\_ om een cijfer te wissen) en stel vervolgens de tijd in.

Zie pagina 37 voor een volledig overzicht van de datum- en tijdinstellingen.

#### Het SIM-telefoonboek kopiëren

Wanneer u geen kopie wilt maken van het SIMtelefoonboek wanneer u de telefoon voor het eerst inschakelt, zie "Telefoonboek" pagina 26.

De mobiele telefoon herkent, wanneer er op een SIMkaart reeds namen zijn opgeslagen en u wordt door een melding gevraagd of u het SIM-telefoonboek wilt kopiëren in het telefoonboek dat in uw telefoon is geïntegreerd. Druk op <u>c</u> om de functie af te breken of bevestig met <sup>(m)</sup>.

#### Kalibreren

Met dit menu kunt u uw display kalibreren, u krijgt daardoor een nauwkeuriger weergave, wanneer u met de pen werkt. Druk op <sup>®</sup> en volg de aanwijzingen. Alle drie de tekens moeten na elkaar worden ingedrukt om de procedure af te sluiten.

#### De batterij opladen

De telefoon werkt op een oplaadbare batterij. Een nieuwe batterij is gedeeltelijk opgeladen en er klinkt een alarmsignaal, wanneer de batterij moet worden opgeladen. Wanneer de batterij volledig is ontladen, verschijnt het batterijsymbool pas, nadat het laadproces 2 of 3 minuten bezig is. U kunt al uw persoonlijke instellingen kwijtraken, wanneer u de batterij verwijdert, wanneer de telefoon is ingeschakeld.

- Nadat de batterij is geplaatst en het afsluitdeksel op de telefoon is bevestigd, sluit u de stekker van de oplader (onderdeel van het pakket) op de LINKERBUS onderaan de telefoon aan, en steekt u het andere uiteinde van de kabel in een goed toegankelijke wandcontactdoos.
- 2. Het batterijsymbool geeft de laadtoestand van de batterij aan:
  - Tijdens het opladen veranderen de vier oplaadindicatoren; het duurt ongeveer 1 uur en 45 minuten om de mobiele telefoon volledig op te laden.
  - Wanneer alle vier staafjes ononderbroken zichtbaar zijn, is de batterij volledig opgeladen en kunt u de oplader verwijderen. Afhankelijk van het netwerk en de gebruiksomstandigheden is één batterij voldoende voor 2 tot 4 uur gesprekstijd en 200 tot 400 uur stand-bytijd.

Als u de oplader op de telefoon aangesloten laat, wanneer de batterij volledig is opgeladen, heeft dit geen nadelige gevolgen voor de batterij. U kunt de oplader alleen uitschakelen door de stekker uit het stopcontact te halen. Gebruik daarom een goed toegankelijk stopcontact. U kunt de oplader ook aansluiten op een IT-voorziening (alleen in België).

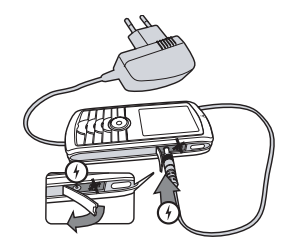

## 2 • Hoofdfuncties

# Het telefoonboek oproepen en raadplegen

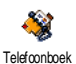

Druk in de inactieve stand op •. De inhoud die op het display wordt weergegeven kan variëren, afhankelijk van het geselecteerde telefoonboek (in

de SIM-kaart of de telefoon, zie "Telefoonboek" pagina 26).

Wanneer u het telefoonboek wilt raadplegen tijdens een gesprek, drukt u op ® en selecteert u Bekijk namenlijst. Druk vervolgens twee keer op  $\frown$  om terug te keren naar de inactieve stand.

Om direct toegang te krijgen tot een bepaalde naam, houd / = 1 ingedrukt, voert u de beginletter van de gewenste naam in en drukt u op  $\otimes$ .

#### lemand bellen

- Voer het telefoonnummer in de inactieve stand in met de cijfertoetsen. Druk op <u>e</u> wanneer u een fout wilt corrigeren.
- Druk op om het nummer te kiezen en druk op om het gesprek te beëindigen.

Voor een internationaal gesprek kunt u het "+"-teken gebruiken als internationaal toegangsnummer door op \*\*\* te drukken en deze toets ingedrukt te houden.

#### Een gesprek aannemen en beëindigen

Wanneer u wordt gebeld kan het nummer van de beller worden weergegeven. Wanneer u het nummer van de beller reeds hebt opgeslagen, wordt de bijbehorende naam weergegeven in plaats van het nummer.

- 1. Druk op 🔄 om het gesprek aan te nemen.
- Druk op 
   om een oproep te weigeren.

   Wanneer u "Doorschakelen" (zie pagina 68)
   heeft geactiveerd, wordt het gesprek
   doorgeschakeld naar een ander nummer of naar
   de voicemail.
- 3. Druk op 💿 wanneer u het gesprek wilt beëindigen.

De telefoon zal niet rinkelen wanneer de stand Stil is ingeschakeld (zie pagina 7). Wanneer u Met elke toets heeft geselecteerd (zie pagina 69), kunt u een gesprek aannemen door op een willekeurige toets te drukken (behalve **©**).

#### Foto's markeren en verzenden

Met het touchscreen en de pen kunt u gemaakte foto's snel markeren en aan uw vrienden en kennissen versturen. Zie "Touchscreen" pagina 3 voor bijzonderheden over het touchscreen en het gebruik van de pen, het hoofdstuk, "Foto's nemen" pagina 15 voor het maken van foto's en de hoofdstukken "Afbeeldingenalbum" en "Tag-It" pagina 59 voor meer informatie over het markeren/veranderen van foto's.

#### TV Slideshow

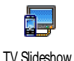

Met deze functie kunt u de afbeeldingen die u heeft verzameld in het Afbeeld. Album (automatisch als slideshow of handmatig afbeelding voor

afbeelding) weergeven op het beeldscherm van een televisie met de optionele TV-aansluitkabel of op het hoofdscherm (binnen) van uw telefoon.

- Sluit de TV-aansluitkabel aan op de gele videobus (RCA) van de televisie en op de audiobus van uw mobiele telefoon.
- Op het beeldscherm van de televisie verschijnt automatisch een standaardafbeelding en op de display van uw telefoon wordt het menu van de TV Slideshow weergegeven.

 Gebruik het menu van uw telefoon om een automatische slideshow in te stellen of geef de afbeeldingen handmatig weer door de toetsen
 A en ▼ in te drukken.

De TV-aansluiting ondersteunt alleen JPEGafbeeldingen tot een VGA-resolutie (640 x 480 pixels). Zie "TV Slideshow" pagina 61 voor uitvoerige informatie over deze functie.

#### Directe oproep

Met deze functie kunt u uw 4 meest favoriete of meest gekozen nummers instellen. U kunt dan één van deze nummers heel snel kiezen, door gewoonweg op het desbetreffende pictogram of de afbeelding op het display te dubbeltikken, zonder het Telefoonboek op te roepen en door de lijst te hoeven bladeren.

- Druk op 

   om de weergave voor Directe
   oproep op te roepen.
- 3. Om een toegewezen naam te bellen, drukt u in de inactieve stand op 4, dubbeltikt u

vervolgens met de pen op de gewenste previewafbeelding.

#### Een foto nemen

Uw mobiele telefoon is uitgerust met een camera, waarmee u kunt fotograferen en de foto's naar uw vrienden en kennissen kunt sturen. Zie "Foto's nemen" pagina 15 voor de volledige informatie over dit onderwerp.

#### Navigeer icoon

In de inactieve stand verschijnt een Navigeer icoon waarin u de menu's kunt laten zien, waartoe u d.m.v. de navigatietoets van uw telefoon toegang heeft. Zie "Navigeer icoon" pagina 34 voor uitvoerige informatie over het activeren/deactiveren van deze functie.

# FotoTalk: geluidsclips en afbeeldingen verzenden

Met deze functie kunt u snel een bericht dat is opgebouwd uit beeld en geluid samenstellen en verzenden.

- Druk in de inactieve stand op de camera-toets om de camera te activeren. Indien nodig kunt u overschakelen naar de Clip-mode, door te drukken op #=.
- Druk om te fotograferen op de camera-toets; het venster Geluid opnemen wordt automatisch geopend.
- 4. Zend vervolgens uw bericht via MMS (zie "MMS" pagina 50 voor uitvoerige informatie).

FotoCall: zien en horen wie er belt

Deze functie is alleen beschikbaar wanneer u het telefoonboek van de telefoon heeft geselecteerd en NIET het SIM-telefoonboek.

Met de functie FotoCall kunt u een of meerdere telefoonnummers uit uw telefoonboek aan een speciale bellersgroep toewijzen. Wanneer een gesprekspartner uit de desbetreffende groep u opbelt, verschijnt zijn naam en de afbeelding die u voor deze bellersgroep heeft gedefinieerd, op de display. Bovendien hoort u de voor deze bellersgroep ingestelde belmelodie.

- Druk in de inactieve stand op de camera-toets om de camera te activeren en druk nogmaals op de toets om een foto van uw vriend/vriendin te maken.
- Selecteer Telefoonboek > Tel.Boek Instel. > Config. Groep.. Hernoem een groep en selecteer de gewenste Belmelodie en vervolgens de afbeelding van uw vriend(in).

Wanneer de groep voor slechts één persoon wordt aangemaakt, kunt u ook Multimedia > Spraakmemo > Nieuw selecteren. Neem de stem van uw vriend(in) op en stel deze opname in als Belmelodie.

 Selecteer een naam in uw telefoonboek, roep de functie Kies groep op om de opname toe te wijzen aan de groep die u een andere naam hebt gegeven.

#### Handsfree bellen

Zorg, voor uw eigen gemak en veiligheid, dat u de telefoon niet bij uw oor houdt wanneer u handsfree belt, met name wanneer u het volume verhoogt.

1. Als u het telefoonboek in de SIM-kaart heeft geselecteerd, selecteert u een naam, drukt u twee

keer op 🐵 , selecteert u Bel Handsfree en drukt u op 🐵 om het nummer te kiezen.

- 2. Als u het telefoonboek in de telefoon heeft geselecteerd, gaat u op dezelfde manier te werk om het standaardnummer te bellen of kiest u

Als u al in gesprek bent, drukt u twee keer op (\*\*) om de handsfree-modus in en uit te schakelen.

#### Het belsignaal wijzigen

Selecteer Instellingen > Geluiden > Belmelodie, druk op @ en blader met • of • door de lijst om een belsignaal te selecteren. Druk op @ om uw keuze te bevestigen.

#### De stand Stil inschakelen

**Stil** 

Wanneer u niet wilt dat de telefoon rinkelt, wanneer er een gesprek binnenkomt, kunt u het belsignaal uitschakelen door Instellingen > Geluiden > Stil te selecteren. Druk op  $\checkmark$ , totdat het volume is ingesteld op Aan.

#### Het trilsignaal activeren

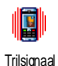

Wanneer u wilt dat uw telefoon een trilsignaal geeft wanneer u een oproep ontvangt, activeer dan het trilsignaal door Instellingen > Geluiden > Trilsignaal

te selecteren en vervolgens Aan of Uit.

Door het trilsignaal in te schakelen, onderdrukt u het belsignaal niet. Wanneer u het belsignaal wilt onderdrukken en de trilfunctie ingeschakeld wilt laten, schakelt u de stand Stil in zoals hiervoor is beschreven. Het trilsignaal wordt automatisch uitgeschakeld, wanneer u de oplader aansluit.

# Het nummer van uw eigen mobiele telefoon weergeven

Wanneer u het nummer van uw eigen mobiele telefoon wilt weergeven, drukt u in de inactieve stand op • en selecteert u Mijn nummers > Tonen. Uw telefoonnummer wordt weergegeven, wanneer dit is opgeslagen op uw SIM-kaart. Wanneer het nummer niet wordt weergegeven, selecteert u Nieuw en volgt u de aanwijzingen.

Wanneer uw eigen nummer reeds is opgeslagen in het telefoonboek, kunt u het nummer aflezen tijdens een

gesprek. Zie "Het telefoonboek oproepen en raadplegen" pagina 4.

Het volume van de oortelefoon aanpassen

Druk tijdens een gesprek op de navigatietoets 🔺 of

om het volume te verhogen/verlagen.

#### De microfoon uitschakelen

Geluid uit

U kunt de microfoon uitschakelen zodat de beller u niet meer kan horen. Druk tijdens een gesprek op <sup>®</sup>, selecteer Geluid uit en druk nogmaals op <sup>®</sup>.

#### De microfoon weer inschakelen

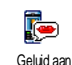

Wanneer u de microfoon tijdens een gesprek weer wilt inschakelen, drukt u op , selecteert u Geluid aan en bevestigt u dit door op .

#### Een gesprek opnemen

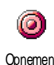

In de meeste landen is het opnemen van gesprekken onderhevig aan de wetgeving. We raden u aan de beller op de hoogte te stellen, wanneer u het gesprek wilt opnemen en dit alleen op te nemen, wanneer hij/zij hiermee akkoord gaat. Daarnaast moet u alle opnamen vertrouwelijk behandelen. 1 minuut is de maximaal beschikbare opnametijd (zie "Spraakmemo" pagina 63).

Om tijdens het telefoneren een gesprek op te nemen, drukt u op m, selecteert u Opnemen en drukt u op m. Druk op  $\_\_\_\_\_$ , m of hang op om het opnemen te beëindigen: via een bewerkingsvenster kunt u een naam aan de opname toewijzen, die vervolgens beschikbaar is in het menu Multimedia > Muziekalbum.

Wanneer u Geluid uit selecteert en vervolgens Opnemen, wordt alleen de stem van de beller opgenomen.

#### De gesprekslijst wissen

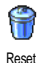

Wanneer u de gesprekslijst wilt wissen, drukt u op ∞ en selecteert u Gesprek info > Bellijst > Reset. Druk twee keer op ∞ als u de gesprekslijst wilt wissen.

#### De SMS-lijst wissen

Wanneer u de volledige berichtenlijst in één keer wilt wissen, drukt u op 🐵 en selecteert u Berichten > SMS > Lees SMS > Verwijder alle. Druk twee keer op ☞ wanneer u de SMS-lijst wilt wissen.

U kunt ook alle SMS-berichten verwijderen via het menu SMS Archief. Het is nuttig om de SMS-lijst regelmatig te wissen, omdat u zo geheugenruimte kunt vrijmaken voor nieuwe berichten.

#### Het telefoonboek wissen

Wanneer u de inhoud van uw telefoonboek in één keer wilt wissen, drukt u op ® en selecteert u Telefoonboek > Tel. Boek Instell. > Reset tel. boek. Druk op ® wanneer u de inhoud van het telefoonboek wilt wissen.

Deze functie geldt alleen voor het telefoonboek in uw telefoon, NIET voor het SIM-telefoonboek.

#### Snel door een lijst bladeren

Houd de toetsen  $\checkmark$  of  $\checkmark$  ingedrukt om per pagina te bladeren door een lijst (bijv. met belsignalen, afspraken, enz.) in plaats van per onderwerp.

### 3 • Menustructuur

In het volgende overzicht wordt de volledige menustructuur van de mobiele telefoon beschreven. en daarnaast worden de pagina's aangegeven waar u meer informatie kunt vinden over elke functie of instelling.

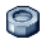

#### Instellingen p30

#### Geluiden p30

Stil / Belvolume / Belmelodie / SMS/MMS alarm / Equalizer Toetstonen Alarmsignaal / Trilsignaal

#### Display p31

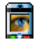

Screensaver / Animaties / Verlichting / Verlichtingssterkte / Achtergrond

#### Sneloproep p32

Sneltoetsen / Spraaksturing / Voicedial / Navigeer icoon

#### Beveiliging p34

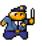

Publieke namen / Gesprekken beperken / Codes wijzigen / PIN-beveiliging

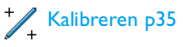

#### Netwerk p35

GPRS-verbinding / Opnieuw registreren / Voorkeurslijsten / Toegangsinstellingen

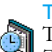

Tijd en datum p37 Tijdweergave / Datum instellen / Tijdzone / Zomertijd / Tijd instellen

Talen p38 Lijst met beschikbare talen

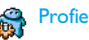

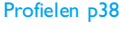

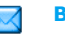

Berichten p40

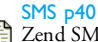

Zend SMS / Lees SMS / SMS instellingen / SMS-archief

#### E-Mail p43

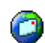

Voor elke beschikbare postbus: Instellingen / Open Postbus / Verstuur Email

#### Menustructuur

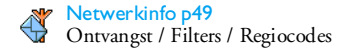

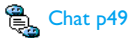

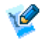

Snelle notitie p50

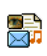

MMS p50 Nieuwe MMS / Een MMS ontvangen / Mappen beheren / Instellingen

#### **Telefoonboek p26**

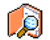

Namenlijst p4

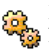

Instellingen p26

Reset telefoonboek / Telefoonboek kiezen / Naar telefoonboek kopiëren / Groep configureren

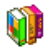

Spellen en Appl. p64

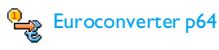

Calculator p64

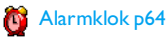

🚮 Agenda p64

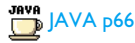

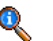

#### **Gespreksinformatie p68**

Gespreksinstellingen p68 Doorschakelen / Postbussen / Auto-herhaal / Met elke toets / Wachtgesprek / Identiteit

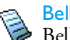

Bellijst p69 🇟 Bellijst / Reset

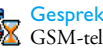

Gespreksteller p70 GSM-teller / GPRS-teller

Menustructuur

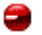

ſ٦

#### Infrarood p56

Camera p15

۲

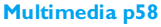

Afbeeldingenalbum p58 *Lijst met beschikbare afbeeldingen* 

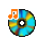

Muziekalbum p58 Lijst met beschikbare geluiden

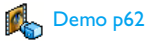

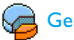

Geheugenstatus p62

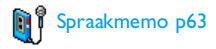

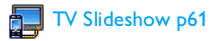

#### 💕 BeDJ p63

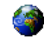

#### **Operator diensten p72**

#### Dienstnummers

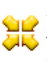

De nummers die beschikbaar zijn in dit menu, zijn afhankelijk van de netwerkaanbieder en het abonnement. Neem hiervoor contact op met uw netwerkaanbieder.

### 🗿 WAP p72

#### Diensten +

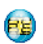

Dit menu is afhankelijk van de netwerkaanbieder en het abonnement. Neem hiervoor contact op met uw netwerkaanbieder.

#### Menustructuur

### 4 • Tekst of nummers invoeren

Tekst kan in bewerkingsdisplays worden ingevoerd op twee verschillende manieren: door middel van T9<sup>®</sup>tekstinvoer met voorspellingsfunctie of gewone tekstinvoer. Voor het invoeren van cijfers en leestekens zijn twee andere modi beschikbaar. Pictogrammen op de display geven aan welke tekstmodus actief is.

Aanwijzing: U kunt het toetsenbord dat op het display wordt afgebeeld gebruiken voor het invoeren van tekst met de pen, net alsof u het toetsenbord van een PC gebruikt. Het gebruik van de pen komt overeen met het indrukken van de desbetreffende toetsen.

#### T9<sup>®</sup>-tekstinvoer

T9<sup>®</sup>-tekstinvoer met voorspellings-functie is een intelligente bewerkings-modus voor berichten, inclusief een uitgebreid woordenboek. U kunt er snel tekst mee invoeren. Druk eenmaal op elke toets die nodig is voor de letter van een woord. Uw invoer wordt geanalyseerd, waarna T9<sup>®</sup> een woord voorstelt door dit in de bewerkings-display weer te geven. Als er meerdere woorden beschikbaar zijn voor de gebruikte toetscombinatie, wordt het woord gemarkeerd dat u heeft ingevoerd: druk op  $\bullet$  of  $\bullet$  om door de lijst te bladeren en een keuze te maken uit de door T9<sup>®</sup> voorgestelde woorden (zie het voorbeeld hieronder).

#### Hoe gebruik ik het?

De toetsen hebben de volgende letters, symbolen en functies:

tot en Letters invoeren.

- of Om door de lijst met voorgestelde woorden te bladeren.
- of Iso Invoer bevestigen.
- C
- Kort indrukken om één teken te wissen, lang om alle tekst te wissen.
- ••• Omschakelen van Standaardletters naar kleine letters in HOOFDletters.
- \*\*\*

Overschakelen van T9<sup>®</sup> naar standaardmodus naar numerieke modus

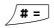

Overschakelen naar de symbool- en leestekenmodus.

#### Voorbeeld: het woord "Doek" invoeren:

- Druk op \_\_\_\_\_ me b \_\_\_\_ sm.
   Op het scherm verschijnt het eerste woord uit een lijst: Doel.
- Druk op 

   om door de lijst te gaan en Doek te selecteren.
- U kunt op 
   <sup>™</sup> of <sup>™</sup> drukken om de selectie van het woord Doek te bevestigen.

#### Reguliere tekstinvoer

Als u de reguliere tekstinvoer wilt openen, selecteert u de gewone tekstinvoer "Abc" met behulp van de toets \*\*\*. Bij deze methode moet u de toetsen meermaals indrukken om het gewenste teken weer te geven: de letter "h" is de tweede letter van de toets "----, zodat u twee keer hierop moet drukken om "h" in te voeren.

#### Voorbeeld: het woord "Hond" invoeren:

Onderstaande tabel geeft de functies van de afzonderlijke toetsen aan (alfabet, cijfers en symbolen):

| Kort i      | ndrukken                                                      | Lang<br>indrukken |
|-------------|---------------------------------------------------------------|-------------------|
| <b>I</b> 80 | spatie . , @ / : ; " ' ! ; ? ; # + - *<br>= % <> ( ) & £ \$ ¥ | 1                 |
| 2 abc       | a b c 2 à ä å æ ç                                             | 2                 |
| E 130       | d e f 3 é è $\Delta \Phi$                                     | 3                 |
| Ч сні       | ghi4Γì                                                        | 4                 |
| 5           | j k l 5 Λ                                                     | 5                 |
| 6           | m n o 6 ñ ò ö                                                 | 6                 |
| PORS        | $pqrs7\beta\Pi\Theta\Sigma$                                   | 7                 |
| 8 тит       | t u v 8 ü ù                                                   | 8                 |
| e semu      | w x y z 9 ø $\Omega \Xi \Psi$                                 | 9                 |
| 0.0         | Shift-toets                                                   | 0                 |

### 5 • Foto's nemen

De mobiele telefoon is voorzien van een digitale camera waarmee u foto's kunt nemen en kunt opslaan in de telefoon, u kunt de foto's dan als achtergrond gebruiken of naar vrienden verzenden.

#### Hoe kan ik...

| De camera<br>activeren/<br>deactiveren | Open/sluit het afsluitdeksel<br>van de camera of druk op de<br>cameratoets.                                                                                                    |
|----------------------------------------|----------------------------------------------------------------------------------------------------|
| In-/uitzoomen                          | Druk in alle modi, met<br>uitzondering van VGA (zie<br>verderop "Instellingen<br>camerabeeld") de navigatie-<br>toets ▲ of ▼ .                                                      |
| De beeldmodus<br>wijzigen              | Druk op *** om te<br>schakelen tussen de Nacht-<br>en de Normaal-modus.                                                                                                    |
| De cameramodus<br>wijzigen             | Druk op $/$ = als u wilt<br>overschakelen van VGA<br>(640 x 480 pixels) naar<br>Achtergrond (128 x 160<br>pixels) naar Cip (128 x 160<br>pixels) naar FotoCall (96 x 64<br>pixels). |

| Speciale effecten<br>selecteren         | Met de navigatietoets<br>(links) of<br>schakelt u van het ene naar<br>het andere speciale effect<br>(sepia, reliëf, enz.). |
|-----------------------------------------|----------------------------------------------------------------------------------------------------|
| Toegang tot de<br>camera-instellingen   | Druk op 🛞 wanneer de<br>camera actief is.                                                                                  |
| Een foto nemen                          | Druk op de cameratoets<br>wanneer de camera is<br>ingeschakeld.                                                            |
| De foto opslaan                         | Druk op de cameratoets<br>nadat u de foto heeft<br>genomen.                                                                |
| De foto<br>verwijderen                  | Druk op <u> </u>                                                                                                    |
| Toegang tot de<br>foto-opties           | Druk op 🐵 nadat u de<br>foto heeft genomen.                                                                                |
| Zelf-timer<br>activeren/<br>deactiveren | Druk op 💽.                                                                                                    |

U kunt in alle menu's de actuele functie afbreken en terugkeren naar de inactieve stand door de <u></u>-toets ingedrukt te houden.

#### Foto's maken

#### Instellingen camerabeeld

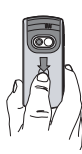

Open het afsluitdeksel van de camera en/ of druk op de cameratoets om het camerabeeld op te roepen. Het beeld wordt automatisch scherpgesteld en er verschijnen symbolen onderin de display (Zoom, Effecten, Cameramodus, Foto) en bovenin (Zelf-timer, Beeld).

Alle opties en in te drukken toetsen die in deze sectie worden beschreven, gelden alleen wanneer de cameramodus is ingeschakeld, d.w.z. wanneer het camerabeeld wordt weergegeven op het display. U kunt ook de <sup>(m)</sup> -toets indrukken om toegang tot een willekeurige functie te krijgen (zie "Instellingen" pagina 19).

Cameramodus Het standaardfotoformaat van de standaardindeling is VGA (640 x 480 pixels). Draai de mobiele telefoon 90° naar links en houd deze horizontaal om een volledig camerabeeld te krijgen.

In deze mode verschijnt het VGA-symbool onderin de rechterhoek van de display.

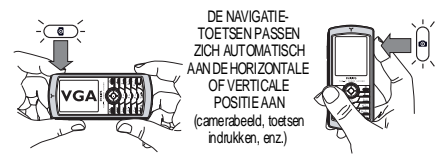

Houd de mobiele telefoon voor alle andere foto-modi verticaal en druk op /= wanneer u van Achtergrond (128 x 160 pixels) naar Clip (128 x 160 pixels) naar FotoCall (96 x 64 pixels) wilt overschakelen. Het pictogram voor de geselecteerde Cameramodus wordt onderin het display weergegeven.

Met de Clip-mode kunt u na het fotograferen een gesproken bericht opnemen. Zie "FotoTalk: de clipmodus gebruiken" pagina 18 voor uitvoerige informatie over deze cameramodus.

- Effecten Met deze functie kunt u één van de beschikbare effecten selecteren, zie "Effectenmodus" pagina 20.
- Zelftimer Met de optie Zelf-timer kunt u de zelfontspanner Aan of Uit zetten (zie "De zelfontspanner gebruiken" pagina 18).

- Beeldmodus Er zijn twee cameramodi beschikbaar: Normaal en Nachtmodus (herkenbaar aan het maanpictogram bovenin het display). Afhankelijk van het lichmiveau drukt u op <sup>™</sup> → om tussen deze modi te schakelen.
- Zoommodus Deze optie staat in alle modi ter beschikking: de zoomoptie met één niveau (x2) kan in de modi Clip en Achtergrond worden gebruikt (met de navigatietoets ▲ of ▼ kunt u in- of uitzoomen), de zoomoptie met twee niveaus (x2 en x4) kan in de modus VGA worden gebruikt (omdat u de telefoon horizontaal houdt, dient u ook de toetsen

▲ of ▼, in te drukken, deze komen overeen met de pijlen ◀ en ▶ van de navigatietoets, wanneer u de telefoon verticaal houdt).

#### Een foto nemen

- Wanneer de optie zelfontspanner Uit is, en de camera is geactiveerd, drukt u op de cameratoets om een foto te nemen.
- 2. Het nummer dat verschijnt geeft de volgorde aan. Druk op:

- Om de foto die u zojuist hebt gemaakt te negeren en terug te keren naar de camerabeeldmodus.
- Camera Om de foto op te slaan in het toets Afbeeldingenalburn.
- Om de lijst met beschikbare opties op te roepen: Verzenden (per MMS, e-mail of IrDA), foto Opslaan in het Afbeeld. album, Wijzigen of een Nieuwe foto maken.
- Sluit het afsluitdeksel van de camera om de camera te activeren zonder dat de foto wordt opgeslagen.
- 4. Het aantal foto's dat u kunt opslaan is verschillend en hangt af van de instellingen: hoe hoger de resolutie, des te groter is het bestand. U krijgt een waarschuwing wanneer de geheugencapaciteit onvoldoende is. Wanneer dit gebeurt moeten er gegevens worden gewist, zodat er een nieuwe foto kan worden opgeslagen (zie "Geheugenstatus" pagina 62).

Wanneer de foto's worden opgeslagen in het Afbeeldingenalbum krijgen deze de extensie "img\_1.jpg" enz. tot 9999. Dit houdt niet in dat u maximaal 9999 foto's kunt nemen, maar dat de foto's inclusief de foto's die u heeft verwijderd, doorlopend tot en met 9999 worden genummerd. De nummering begint daarna weer bij 1.

#### De zelfontspanner gebruiken

- Stel de optie Zelf-timer Aan (zie boven), druk vervolgens op de cameratoets om deze te activeren (of druk op a), wanneer de optie Uitgeschakeld is).
- Leg de telefoon op de gewenste plaats en positioneer deze zodanig, dat de foto correct wordt genomen.
- Er wordt afgeteld vanaf 10 seconden (deze waarde kan niet worden gewijzigd). U hoort een signaal 3 seconden voordat de foto wordt genomen. Met het volgende signaal wordt aangegeven dat de foto is gemaakt.

Druk op \_\_\_\_ om de zelfontspanner te stoppen en terug te keren naar de beeldmodus of druk op @@/ om alleen de zelfontspanner stop te zetten.

4. Wanneer de foto is genomen, volgt u de instructies vanaf punt 2 zoals beschreven in het hoofdstuk "Een foto nemen".

#### Markeren/een foto wijzigen

Voor uitvoerige informatie m.b.t. dit onderwerp, zie "Tag-It" pagina 59.

#### FotoTalk: de clipmodus gebruiken

Met de Clip-modus kunt u een clip samenstellen uit een foto en een geluid.

- 1. Roep de Clip-modus op en druk vervolgens op de cameratoets om een foto te maken.
- Het venster Geluid opnemen wordt automatisch geopend: neem het gewenste geluid of het gesproken bericht op (druk op <u>c</u> om af te breken, op <u>o</u> om de opname te beëindigen of wacht totdat de maximale opnameduur van 30 seconden is bereikt).

Verzend Voor het verzenden van uw clip via MMS met Zend via MMS.

Clip Voor het afspelen van de clip met weergeven Speel.

Clip opslaan Voor het Opslaan van de clip die u gemaakt heeft: de afbeelding in het Afbeeld. Album en de opgenomen sound in het Muziekalbum.

Clip wijzigen Om de gemaakte Clip te wijzigen.

#### FotoCall: zien wie er belt

Met de FotoCall-modus kunt u een foto maken en deze aan een groep toewijzen. Wanneer er een beller uit deze groep belt, verschijnt de desbetreffende foto. Zie "FotoCall: zien en horen wie er belt" pagina 6 voor uitvoerige informatie.

#### De foto's bekijken

De foto's die u heeft gemaakt worden automatisch opgeslagen in het menu Multimedia > Afbeeld.album. Zie "Afbeeldingenalbum" pagina 58 voor meer informatie.

#### Een oproep ontvangen en iemand bellen

Wanneer u een oproep ontvangt terwijl u de camera gebruikt:

- Wanneer u de oproep beantwoordt wordt de camerafunctie beëindigt en uw telefoon keert terug naar de inactieve stand, wanneer u het gesprek beëindigt.
- Wanneer u de oproep weigert, wordt eveneens de camerafunctie beëindigt, de telefoon toont vervolgens het camerabeeld.

Om iemand te bellen moet u eerst terugkeren naar de inactieve stand.

#### Instellingen

Druk op (B) wanneer de cameramodus is ingeschakeld om toegang te krijgen tot andere opties die ook ter beschikking staan binnen het camerabeeld. De instellingen die het laatst zijn vastgelegd worden opgeslagen en zijn weer actief bij de eerstvolgende keer dat u de camera gebruikt, totdat u deze opnieuw verandert.

#### Algem. Instellingen

- Tijd & Voor het instellen van de gegevens die op de opgenomen afbeelding worden aangegeven: Tijd & datum, Alleen datum of niets.
- Cameramodus Voor het overschakelen van de ene cameramodus in de volgende: zie "Instellingen camerabeeld" pagina 16.
- Kwaliteit Om de gewenste beeldkwaliteit te afbeelding selecteren: Laag, Gemiddeld, Hoog.
- Geluiden Voor het instellen van het Waarschuwsignaal en Cameraklik. Het waarschuwingssignaal klinkt 3 seconden voordat de foto wordt genomen, de cameraklik meteen nadat de foto is gemaakt. Selecteer Standaard of één van de beschikbare geluiden, druk vervolgens op 
  om deze te activeren

Reset Om alle waarden terug te zetten in de instellingen standaardinstellingen.

#### Kaders

Om een kader te selecteren dat aan de gemaakte foto wordt toegewezen (activeert automatisch de modus 128 x 160 pixels) of voor het maken van uw eigen kader, direct uit een foto.

#### Effectenmodus

Hiermee kunt u een van de volgende modi kiezen: Normaal, Zwart-wit, Sepia, Digitaal, Reliëf, Negatief kleur, Omkaderen en Omkaderen 2.

#### Beeldmodus

Hiermee kunt u een van de volgende twee modi selecteren: Normaal en Nacht. De standaardmodus is Normaal.

#### Zelf-timer

Zet deze opties op Aan om te activeren en druk op <u>c</u> om terug te keren naar het camerabeeld en om te fotograferen (zie pagina 18).

## 6 • BeDJ

Met BeDJ kunt u uw eigen geluid maken; u kunt daarvoor stijlelementen of alle SP-MIDI of MIDIbelmelodieën gebruiken die in uw telefoon aanwezig zijn.U kunt uw eigen mix vervolgens aan vrienden en kennissen verzenden, als belmelodie of alarmsignaal gebruiken enz.

Aanwijzing: in de meeste contexten heeft u ook toegang tot de opties via het touchscreen en de pen, deze bediening komt overeen met het indrukken van de desbetreffende toetsen.

#### Basisfuncties

| BeDJ in-/<br>uitschakelen               | Selecteer Multimedia > BeDJ.<br>Houd de <u>c</u> -toets ingedrukt<br>om uit te schakelen.                                                                                                    |
|-----------------------------------------|----------------------------------------------------------------------------------------------------|
| Een nummer<br>activeren/<br>deactiveren | Druk op één van de toetsen<br><u>us</u> tot en met <u>uss</u> , of tik<br>met de pen de rode stip aan<br>boven de naam van het nummer<br>onderin het touchscreen.<br><u>Druk op <u>c</u> om alle nummers</u> |

tegelijk te deactiveren.

| Druk op, of gebruik de<br>pen om de rode stip in de<br>linkerbovenhoek van het<br>touchscreen aan te tikken.<br>Wanneer u stopt met opnemen,<br>verschijnen de desbetreffende<br>opties voor de opname (zie<br>pagina 23). |
|----------------------------------------------------------------------------------------------------|
| 1                                                                                                    |
| Druk op /#=.                                                                                                    |
| Druk op één van de toetsen<br>$\boxed{I_{\text{form}}}$ tot en met $\boxed{\text{moss}}$ en houd<br>deze ingedrukt.                                                                                                    |
| Druk op <del>** »</del> .                                                                                                    |
| Druk op 🐵 alvorens op te<br>nemen.                                                                                                    |
|                                                                                                    |

In BeDJ wordt de informatie die op dat moment wordt gebruikt of de geselecteerde functie altijd in oranje weergegeven.

#### Aan de slag

#### Nummers activeren

- 1. U kunt BeDI starten door Multimedia > BeDI te selecteren
- 2. Linksboven op het BeDJ-display is de standaardmuziekstijl geselecteerd (bijv. Groovy, Techno, enz.), de actuele tempowaarde, de status van het opnemen en de naam van het nummer weergegeven.
- 3. Onderin het display zijn negen nummers beschikbaar die zijn gekoppeld aan de toetsen tot en met we en die u kunt mixen: druk de toets in die overeenkomt met het nummer dat u wilt activeren.

Er zijn in totaal 9 nummers beschikbaar: druk op één van de toetsen Immet tot en met Imme en houd deze ingedrukt om de nummerselectielijst te openen. Toets is altijd gekoppeld aan spraak.

### Melodieën en instrumenten van een

#### nummer wijzigen

Voordat u nummers activeert, houdt u één van de toetsen ingedrukt om de standaardmelodie en de instrumenten te wijzigen:

ten

De actieve melodie die in het geselecteerde nummer wordt gebruikt, is de eerste die in de lijst is gemarkeerd. Druk op om een andere melodie te selecteren. druk vervolgens op <sup>™</sup> of ▶ om de lijst met instrumenten te openen die in deze melodie worden gebruikt.

Het actuele instrument dat in de Instrumengeselecteerde melodie wordt gebruikt, is het eerste dat in de lijst is gemarkeerd. Druk op om een andere instrument te selecteren, druk vervolgens op (ок) terug te keren naar het om hoofdvenster

#### Het tempo wijzigen

- 1. Druk op /= om het veld Tempo te activeren, dat wordt weergegeven in bpm (of "beats per minuut") en geldt voor alle nummers.
- Druk op de gemarkeerde toetsen 4 2 of • om het tempo te verhogen of te verlagen, druk vervolgens op / c of m om naar het vorige display terug te gaan.

U kunt het Tempo niet wijzigen terwijl u nummers afspeelt of een mix opneemt. U hoeft de tempoinstellingen niet op te slaan, deze blijven automatisch bewaard.

#### Een mix opnemen

#### De opname starten

- Wanneer u de mix wilt opnemen, drukt u op 
   o
   o
   o
   o
   o
   o
   o
   o
   o
   o
   o
   o
   o
   o
   o
   o
   o
   o
   o
   o
   o
   o
   o
   o
   o
   o
   o
   o
   o
   o
   o
   o
   o
   o
   o
   o
   o
   o
   o
   o
   o
   o
   o
   o
   o
   o
   o
   o
   o
   o
   o
   o
   o
   o
   o
   o
   o
   o
   o
   o
   o
   o
   o
   o
   o
   o
   o
   o
   o
   o
   o
   o
   o
   o
   o
   o
   o
   o
   o
   o
   o
   o
   o
   o
   o
   <lio</li>
- 2. Terwijl u de mix opneemt, kunt u de volgende handelingen uitvoeren:

| Een nummer<br>activeren | $ \begin{array}{c} Op \ de \ toetsen \\ \hline \  \  \  \  \  \  \  \  \  \  \  \  \$ |
|-------------------------|---------------------------------------------------------------------------------------|
|                         |                                                                                       |

Het actuele volume verhogen/ verlagen Druk op ▲ of ▼ of tik met de pen de pictogrammen +/ - aan van het actievenummer boven en onder het actieve nummer.

Vorige of Druk op ← of → :wanneer volgende het nummer actief is, kunt u het nummer actuele volume wijzigen (zie markeren hierboven).

De opname wordt automatisch gestopt, wanneer de mix 50 KB is (na ongeveer 2 minuten). De capaciteit is afhankelijk van het beschikbare geheugen in de telefoon: selecteer Multimedia > Geheugenstatus voor informatie over het beschikbare geheugen.

#### **Opnames** beheren

Wanneer u de opname van de mix stopzet, een venster geopend dat de volgende opties bevat:

| Opnieuw mixen         | U kunt een nieuwe mix opnemen en dezelfde naam gebruiken. |
|-----------------------|-----------------------------------------------------------|
| Opnieuw<br>afspelen   | De mix die u heeft opgenomen, wordt afgespeeld.           |
| Opslaan               | Geef de mix een naam en sla deze op.                      |
| Verzend via<br>MMS    | De mix als onderdeel van een multimediabericht verzenden. |
| Verzend via<br>IrDA   | Uw mix via IrDA verzenden.                                |
| Verzend via<br>E-mail | De mix per e-mail verzenden.                              |

De opgeslagen opname wordt met de gekozen naam weergegeven in het menu Instellingen > Geluiden > Belmelodie en in het menu Multimedia > Muziekalbum. U kunt de mix instellen als belmelodie voor binnenkomende oproepen en voor het aankondigen van nieuwe gebeurtenissen.

#### Uw eigen stijl en mix maken

U kunt met de geavanceerde opties zelf muziekstijlen maken en mixen. Dit kan rechtstreeks met de beschikbare BeDJ-stijlen (bijv. Groove, Techno, Disco, enz.) of met de lijst met belmelodieën (bijv. Bach, Cool, Dream, enz.).

De lijst met belsignalen bevat de MIDI-bestanden die u mogelijk heeft gedownload via e-mail, IrDA, enz.

#### Van bestaande bestanden

- Wanneer het BeDJ-venster actief is, drukt u op
   om de lijst met opties te openen.
- 3. Het BeDJ-venster wordt automatisch weergegeven en de melodie die aan het

geselecteerde belsignaal is gekoppeld, wordt onderverdeeld in nummers.

4. Zoals hiervoor is beschreven, kunt u vervolgens nummers activeren en deactiveren, de mix opnemen, enz.

Het aantal actieve tracks is afhankelijk van de door u gekozen melodie.

#### Nieuwe mixen

- 1. Wanneer u Geavanceerd selecteert, opent BeDJ een nieuw set lege nummers geopend.
- Druk op <u>u</u> en houd de toets ingedrukt: de lijst met alle MIDI-bestanden in de telefoon wordt op het display weergegeven. Selecteer één bestand en druk op <u>s</u>.
- Herhaal deze twee stappen om de gewenste nummers toe te wijzen aan de toetsen tot en met Zeer.
- 5. Wanneer u hiermee klaar bent, kunt u de mix opnemen (zie pagina 23).

6. Druk tweemaal op 🐵 om terug te keren naar de normale stand.

Vele mixmogelijkheden: u kunt de 16 nummers van elke belmelodie toewijzen aan de toetsen met \_\_\_\_\_ ! Hierdoor heeft u duizenden keuzes waarmee u helemaal uw eigen mix kunt maken.

#### Uw eigen stijl opslaan

U kunt uw eigen stijl opslaan in het menu BeDJ-stijlen en deze later gebruiken om een nieuwe mix te maken. Deze nieuwe stijl bevat alle nummers die u heeft gemixt, maar bevat niet de effecten die u op de mix heeft toegepast.

#### Een gesprek aannemen

Wanneer u een oproep ontvangt terwijl BeDJ actiefis, wordt het geluid automatisch onderdrukt.

- Wanneer u de oproep beantwoordt, wordt BeDJ afgesloten. Wanneer u het gesprek beëindigt, wordt de inactieve stand automatisch ingeschakeld.
- 2. Wanneer u een oproep weigert of negeert, blijft het BeDJ-venster actief.

### 7 • Telefoonboek

Met het menu Telefoonboek heeft u toegang tot de twee telefoonboeken die ter beschikking staan: het SIM-telefoonboek op uw SIM-kaart (aantal notities afhankelijk van de capaciteit) of het telefoonboek in uw telefoon (max. 499 namen), dat als standaardtelefoonboek is ingesteld. Wanneer u in het menu Telefoonboek nieuwe namen invoert, worden deze alleen toegevoegd aan het telefoonboek dat is ingesteld.

Het maximale aantal namen en gebeurtenissen dat kan worden ingevoerd, bedraagt 499, mits het geheugen van uw telefoon niet voor een groot deel werd toegewezen aan andere functies (memo's, geluid, afbeeldingen, enz.).

#### Instellingen

#### Telefoonboek kiezen

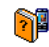

Druk op en selecteer Telefoonboek > Instellingen > Kies Tel.

Tel.boek kiezen

boek. Met ▲ of ▼ selecteert u het gewenste telefoonboek. Notities die aan

het ingestelde telefoonboek worden toegevoegd, kunnen vervolgens met de opties Kopie naar SIM of Kopie naar Tel. naar het andere telefoonboek worden gekopieerd.

#### Reset telefoonboek

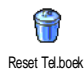

Om alle notities te wissen. Deze optie kan alleen worden gebruikt voor het telefoonboek in de telefoon en is NIET toepasbaar voor het SIM-telefoonboek.

#### Naar telefoonboek kopiëren

Wanneer u het automatische kopiëren van uw SIM-telefoonboek hebt Naar Tel.beekkop. afgebroken of niet hebt toegestaan toen

u de telefoon voor de eerste keer in gebruik nam, kunt u dat handmatig

doen: selecteer daarvoor Telefoonboek > Instellingen > Alles naar Tel.

Uw mobiele telefoon kan telkens slechts één telefoonboek beheren en negeert de informatie die het andere telefoonboek betreffen: bijv. wanneer de naam "Muller" in beide telefoonboeken aanwezig is en u deze in het telefoonboek wist, blijft de naam onveranderd behouden op de SIM-kaart.

#### Groep configureren

Grœp configureren Grœp configureren Met deze functie kunt u uw bellersgroepen beheren, hernoemen en aan iedere groep een speciale belmelodie en een speciale afbeelding toewijzen. Gebruik de lijst van het Telefoonboek, wanneer u aan de ingevoerde namen een groep wilt toewijzen. Zie "FotoCall: zien en horen wie er belt" pagina 28.

#### Gegevens aan het telefoonboek toevoegen

De gegevens worden in het ingestelde telefoonboek ingevoerd.

#### In het SIM-telefoonboek

- Voer de gewenste naam en het nummer in, voer vervolgens de extra nummers in (Telefoon, Fax of Data) en druk op (m) om deze naam in uw telefoonboek op te slaan.

De maximale lengte van een telefoonnummer bedraagt 40 tekens, afbankelijk van uw SIM-kaart. Bij bet invoeren van het volledige telefoonnummer, inclusief het landennummer en kengetal kan het telefoonnummer onafbankelijk van de verblijfplaats worden gekozen.

#### In het telefoonboek van de telefoon

 achternaam in (max. 20 Latijnse tekens); één van de beide naamvelden behoeft niet te worden ingevuld, maar beide mogen niet leeg zijn.

- Selecteer vervolgens het Gesprekstype. In de numerieke velden kunnen max. 40 cijfers en een "+" teken worden opgeslagen en in de alfanumerieke velden (e-mail en eigen notities) max. 50 Latijnse tekens. Voor iedere notitie staan max. 5 velden ter beschikking (bijv. voor 2 mobiele telefoonnummers, 2 zakelijke nummers, een e-mailadres en een tekstnotitie).
- 3. Desgewenst kunt u de groep selecteren die u aan deze ingevoerde gegevens wilt toewijzen.

#### Mijn nummers

De optie Mijn nummers die in ieder telefoonboek verschijnt, moet uw eigen telefoonnummers bevatten. Wanneer dit niet het geval is, raden wij u aan uw mobiele telefoonnummer en andere relevante informatie in te voeren.

Desgewenst kunt u alle velden van Mijn nummers leeg laten, maar u kunt deze optie niet verwijderen.

#### Alarmnummer

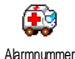

Met het alarmnummer belt u het nummer van de hulpdiensten in uw land. Meestal kunt u dit nummer ook bellen, wanneer u de toetsen heeft geblokkeerd en u nog geen PIN-code heeft ingevoerd.

In Europa is het standaard alarmnummer 112, in Engeland is dat 999.

FotoCall: zien en horen wie er belt

Deze functie is alleen beschikbaar, wanneer u het telefoonboek van de telefoon hebt geselecteerd en functioneert NIET met het SIM-telefoonboek.

Met de functie FotoCall kunt u aan de beschikbare groepen een eigen naam/aanduiding ("Vrienden", "Kantoor", enz.), een speciale afbeelding (uit het Afbeeldingenalbum) en een melodie (uit het lijst Belmelodieën) toewijzen. Vervolgens kunt u aan één of meerdere namen een bellersgroep toewijzen; wanneer er iemand uit deze groep belt, wordt zijn naam en de gedefinieerde afbeelding van de groep weergegeven en u hoort de melodie die u voor de groep hebt ingesteld.

- Selecteer Telefoonboek > Instellingen > Config. Groep. Wijzig de naam van de groep om deze beter te kunnen herkennen (bijvoorbeeld "Vrienden", "Kinderen") en selecteer vervolgens de Melodie en de Afbeelding die u wilt koppelen aan deze groep.
- 2. Houd de <u>c</u>-toets ingedrukt om terug te keren naar de inactieve stand. Druk vervolgens op

• om de inhoud van het telefoonboek weer te geven. Selecteer de contactpersoon die u aan deze groep wilt koppelen, roep vervolgens de functie Config. Groep op en selecteer de groep van uw keuze.

#### Namen wijzigen en beheren

Druk in de inactieve stand op • om het Telefoonboek met de opgeslagen gegevens op te roepen. U kunt in het telefoonboek naar een bepaalde naam zoeken:

- tot \_\_\_\_\_\_
   Druk de desbetreffende lettertoets in om te zoeken in de lijst (bijv. druk tweemaal op \_\_\_\_\_, wanneer u de letter "U" zoekt). De eerste notitie die met deze letter begint, wordt in de lijst aangestuurd.
- J#= Druk de J#= toets in, voer de beginletter van de naam in die u zoekt en druk op ⊛ om de naam direct aan te sturen.

#### In de SIM-kaart

Selecteer een naam in het telefoonboek op de SIMkaart en druk op 🐵 om toegang te krijgen tot een van de volgende opties:

- Bel Handsfree
- Bel
- Verzend via SMS
- Voicedial
- Flash kiezen

- Kopie naar Tel.
- Wissen
- Veranderen
- Verzend via MMS

Met de functie Kopiëren naar Telefoonboek kunt u de inhoud van uw SIM-kaart naar uw telefoon kopiëren. Wanneer u deze functie tweemaal uitvoert, worden alle namen verdubbeld.

#### In de telefoon

Selecteer een naam in het telefoonboek in de telefoon en druk op <sup>®</sup> om toegang te krijgen tot een van de volgende opties:

- Wijzig naam
- Bel
- Bel Handsfree
- Verzend via SMS
- Verzend via MMS
- Kies groep
- Versturen
- Wissen
- Tonen

Selecteer **Tonen** om de lijst met opgeslagen telefoonnummers of alle velden van deze notitie op te roepen, vervolgens **Nieuw>** om een nieuw veld voor deze notitie aan te leggen. Selecteer een veld en druk op <sup>®</sup> om toegang te krijgen tot andere opties; deze zijn: Maak standaard

Het eerste ingevoerde nummer geldt als standaardnummer: dit nummer verschijnt op de eerste plaats in de lijst en wordt automatisch gekozen, zodra u op de opneemtoets drukt. Met deze optie kunt u nog een nummer als standaardtelefoonnummer definiëren.

Kopie naar SIM

Tonen

Om een notitie uit het telefoonboek van de telefoon naar de SIM-kaart te kopiëren (het telefoonboek is dan altijd geactualiseerd, wanneer u tussen de telefoonboeken schakelt of een andere telefoon gebruikt).

Om de details van het geselecteerde veld weer te geven.

Verander type Voor het wijzigen of vastleggen van de veldsoort voor het geselecteerde nummer.

De alfanumerieke velden (notitie en e-mail) kunnen alleen worden gewijzigd of gewist.
# 8 • Instellingen

Via het menu Instellingen kunt u uw telefoon aanpassen aan uw persoonlijke voorkeuren en de instellingen voor elke beschikbare functie wijzigen (geluiden, tijd en datum, beveiliging, enz.). Via het menu Profielen kunt u diverse instellingen tegelijk wijzigen (zie pagina 38).

# Geluiden

# Stil

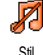

Hiermee zet u de modus Stil aan of uit. Wanneer deze instelling op aan staat, worden alle alarmen gedeactiveerd en is het trilsignaal geactiveerd.

De instelling Stil is ook van toepassing op de toetstonen.

## Belvolume

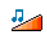

Het belvolume is standaard meestal ingesteld op Midden. Druk op • of • om het volume van het belsignaal

Belvdume

in te stellen van Stil tot Toenemend.

# Belmelodie

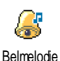

Hiermee selecteert u de gewenste belmelodie. De melodielijst bevat ook opgenomen geluiden en melodieën. Blader door de lijst en wacht, totdat de geselecteerde melodie wordt afgespeeld.

U hoort de melodie niet, wanneer het belvolume op uit staat of wanneer de modus Stil is geactiveerd (zie pagina 7).

## SMS/MMS alarm

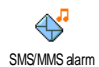

Hiermee zet u een alarm voor het ontvangen van nieuwe berichten aan of m uit. Wanneer deze optie aan staat, kunt u het alarm kiezen uit de lijst met belsignalen.

# Equalizer

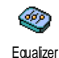

Met deze functie kunt u uit verschillende geluidsinstellingen kiezen. Deze instellingen zijn ook tijdens een gesprek beschikbaar (blader in dat geval

door de lijst en wacht enkele seconden om het verschil te horen).

# Toetstonen

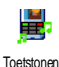

Hiermee zet u de toetstonen Aan of Uit. Zelfs wanneer de toetstonen op Uit zijn ingesteld, worden DTMF afgespeeld tijdens een gesprek.

Instellingen

## Alarmsignaal

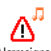

Hiermee zet u het alarmsignaal Aan of

Uit voor de volgende onderdelen:

- Alarmsignaal
- wanneer er geprogrammeerde Afspraken in uw agenda plaatsvinden,
- bij een Gemist gesprek,
- wanneer het Batterij alarm wordt gegeven, wanneer de batterij moet worden opgeladen,
- de controle van de gespreksduur met het Minuten alarm (de beller kan het piepsignaal niet horen).

In dit menu kunt u alleen de alarmsignalen activeren deactiveren, u kunt de waarschuwingen zelf NIET wijzigen. Wanneer u bijv. de waarschuwing van een afspraak Uit zet, wordt op de telefoon toch het Alarmsymbool weergegeven (wanneer u een alarm heeft geprogrammeerd), het bijbeborende geluid wordt alleen niet afgespeeld.

## Trilsignaal

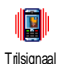

Hiermee zet u het trilsignaal voor het ontvangen van een gesprek, wanneer er een afspraak uit de agenda plaatsvindt, wanneer u een bericht ontvangt en wanneer het alarm afgaat Aan of Uit.

Het trilsignaal wordt automatisch Uit-geschakeld, wanneer u de oplader of de adapter van de sigarettenaansteker aansluit.

# Display

#### Animaties

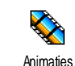

Hiermee zet u de animatie van de menupictogrammen van de carrousel op Aan of Uit. Wanneer de optie Aan staat, kan tevens door teksten worden

gebladerd, bijv. een bericht dat in het menu Lees SMS is geselecteerd.

Door deze functie uit te schakelen, vergroot u de gebruiksduur van uw telefoon.

#### Screensaver

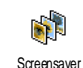

Hiermee zet u de screensaver Aan of Uit. Wanneer de screensaver Aan staat, wordt in de inactieve stand een diavoorstelling weergegeven van de JPEG-bestanden die u in uw telefoon

hebt opgeslagen en geselecteerd.

Wanneer u de screensaver Uit zet, wordt automatisch de Economy-modus geactiveerd. De actuele tijd wordt dan tegen een zwarte achtergrond weergegeven. Deze modus verhoogt de gebruiksduur van uw telefoon (ontziet de batterij).

Selecteer de gewenste afbeeldingen, roep Startvertraging op en voer een waarde in, roep vervolgens Vervangingstijd voor de intervalopgave op. Druk op 🐵 om de screensaver te activeren. De screensaver wordt vervolgens in de inactieve stand volgens de ingestelde tijdsbeperkingen en intervallen tussen de afzonderlijke afbeeldingen voor de diavoorstelling gestart.

Voor een diavoorstelling moet u verschillende afbeeldingen selecteren (maximaal 10). Wanneer u slechts één afbeelding selecteert als screensaver, wordt alleen deze ene afbeelding weergegeven.

#### Verlichting

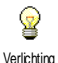

Voor het instellen van de Duur van de verlichting door de gewenste waarde te selecteren. De verlichting wordt geactiveerd, wanneer u een gesprek of

bericht ontvangt, in menu's bladert, enz.

Door deze functie uit te schakelen, verhoogt u de gebruiksduur van uw telefoon.

#### Verlichtingssterkte

Voor het instellen van de Verlichtingssterkte van de verlichting Verlichtingssterkte door de gewenste waarde te selecteren. Hoe lager u de verlichtingssterkte instelt, des te langer is de levensduur van de batterij.

#### Achtergrond

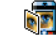

Met deze functie zet u de achtergrond Aan of Uit. Wanneer deze optie Aan geselecteerde worden de Achterarond staat. afbeeldingen weergegeven in de modus Normaal of Fade in de inactieve stand,

wanneer u geen diavoorstelling hebt geactiveerd.

U kunt alleen IPEG-afbeeldingen gebruiken als achtergrond.

#### Sneloproep

# Sneltoetsen

Met dit menu kunt u een speciale functie direct toegankelijk maken door deze te koppelen aan een toets. Door de Sneltoetsen desbetreffende toets ingedrukt te houden wordt de functie geactiveerd of

wordt het gekoppelde nummer gebeld (Hash kiezen).

U kunt alleen de toetsen zam tot en met Junes programmeren.

De volgende toetsen zijn voorgeprogrammeerd: 🖉 💷 (lijst met sneltoetsen oproepen), . (WAP starten), wwww. (Voicemailbox bellen) en 🔧 (internationaal bellen). Afhankelijk van uw netwerkaanbieder kunnen andere sneltoetsen vooraf zijn gedefinieerd en geblokkeerd.

- Selecteer een toets van en toets van en druk op en
- Blader door de lijst om de functie te selecteren die u aan deze toets wilt koppelen en druk op 
   De meeste selectiemogelijkheden openen het menu (bijv. Zend bericht of e-mail) of roepen de functie op (bijv. Calculator of Memo opnemen).

Wanneer de geselecteerde sneltoets al is toegewezen, kunt u deze opnieuw programmeren: druk tweemaal op ® en selecteer Wijzigen. Hierdoor wordt de lijst met beschikbare functies geopend.

U gebruikt de sneltoetsen door de toets die is gekoppeld aan de gewenste functie of het nummer dat u wilt bellen in de inactieve stand ingedrukt te houden.

# Spraaksturing

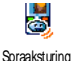

Voor het aanmaken van een spraaklabel waarmee u direct toegang heeft tot een specifieke functie.

U kunt een spraaklabel koppelen aan de meeste functies waarvoor u Sneltoetsen kunt gebruiken.

- Selecteer <Nieuw>, blader door de lijst om de gewenste functie te selecteren en druk op @ .
- 2. Žodra Druk op OK en spreek verschijnt, volgt u de aanwijzingen op het display op. Wanneer u

wordt gevraagd uw spraaklabel op te nemen, controleert u of u zich in een rustige omgeving bevindt, kiest u een kort en eenvoudig woord en spreekt u dit duidelijk uit.

 In het volgende menu heeft u toegang tot de opties Wissen, Afspelen, Wijzig functie en Verander label. Druk op \_\_\_\_\_ om meer spraaklabels toe te voegen.

Wanneer u een functie wilt activeren via een spraaklabel, houdt u in de inactieve stand de 🛞 toets ingedrukt en spreekt u het opgenomen spraaklabel uit.

#### Voicedial

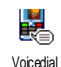

Met dit menu kunt u een spraaklabel aanmaken door een woord op te slaan. Wanneer u dit woord uitspreekt wordt het desbetreffende telefoonnummer

gekozen. Gaat u te werk zoals in de vorige paragraaf wordt beschreven, selecteer de gewenste notitie in de lijst en druk vervolgens op  $\textcircled{\ensuremath{\square}}$ .

Wanneer het telefoonboek in de telefoon is ingesteld, kunt u het gewenste nummer in de lijst die wordt afgebeeld selecteren.

Net als bij de Voicecommand, wanneer Spraaldabel? verschijnt, drukt u op 😁 en volgt u de instructies die op het scherm worden weergegeven op. Wanneer u een functie wilt activeren via het spraaklabel: houd in de inactieve stand de 🐵 -toets ingedrukt en spreek het spraaklabel uit voor het nummer dat u wilt bellen.

U kunt maximaal 15 spraaklabels definiëren voor functietoegang en spraakgestuurd kiezen. U heeft toegang tot de spraaklabels in de desbetreffende menu's om deze te wissen, wijzigen of af te spelen.

#### Navigeer icoon

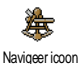

Met deze functie kunt u het navigeer icoon Aan of Uit zetten. Wanneer de functie Aan staat, verschijnt het navigeer icoon in de inactieve stand en biedt u de

mogelijkheid de menu's in beeld te brengen, waartoe u met de navigatietoets van uw telefoon toegang heeft.

U heeft altijd toegang tot de menu's met de navigatietoets, ook wanneer deze optie is Uitgeschakeld.

# **Beveiliging**

#### Publieke namen

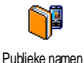

Met deze functie kunt u een speciale namenlijst aanleggen met zogenaamde Publieke namen en gesprekken met deze lijst te beperken via de optie Belbeperking. Belbeperking

Hiermee beperkt u de gesprekken voor de lijst Publiek. In dit geval heeft u alleen toegang tot de namen in de lijst Publiek en niet meer tot het Telefoonboek in het hoofdmenu.

Deze functie is afhankelijk van uw abonnement en vereist een PIN2code (zie pagina 35). Deze optie kan ook WAP- en emailverbindingen via GPRS beïnvloeden.

Publieke namen Stelt u in staat uw lijst Publiek te bekijken, te bewerken en te wijzigen met behulp van uw PIN 2-code.

## Gesprekken beperken

Via dit menu kunt u het gebruik van uw telefoon beperken tot bepaalde Gesprekken beperken gesprekken waarbij zowel uitgaande als

inkomende gesprekken kunnen worden geblokkeerd. Deze functie is netwerkafhankelijk en vereist een door uw netwerkaanbieder verstrekt specifiek wachtwoord. Gesprekken beperken kan zowel aan Inkomende gesprekken (Alle gesprekken of Internationaal) als voor Uitgaande gesprekken (Alle gesprekken, Internationaal en Buitenland) worden toegewezen.

In alle gevallen heeft de optie Annuleren invloed op alle gesprekken in deze menu's. Het menu Status maakt het mogelijk de instelling van de gespreksbeperking te controleren.

## Codes wijzigen

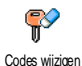

Hiermee kunt u de PIN- en PIN 2-code of de code voor de Gesprekbeperking wijzigen. Afhankelijk van uw SIM-kaart

kan voor sommige functies of opties een geheime PIN 2-code vereist zijn, die door uw netwerkaanbieder wordt verstrekt.

Wanneer u drie keer een onjuiste PIN 2-code invoert, wordt uw SIM-kaart geblokkeerd. Om de blokkering op te heffen, moet u een PUK 2-code aanvragen bij uw netwerkaanbieder of leverancier. Wanneer u tien keer achtereen een onjuiste PUK-code invoert, wordt de SIM-kaart permanent geblokkeerd. Wanneer dit gebeurt, neem dan contact op met uw netwerkaanbieder of leverancier.

# **PIN-beveiliging**

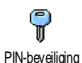

Hiermee zet u de PIN-beveiliging Aan of Uit. Wanneer de PIN-beveiliging Aan staat, wordt u gevraagd uw PIN-code in te voeren, wanneer u de telefoon inschakelt.

*U kunt de PIN-code niet wijzigen wanneer deze optie* Uit *staat.* 

#### Kalibreren

Met dit menu kunt u het display kalibreren. Zie "Kalibreren" pagina 2 voor bijzonderheden.

#### Netwerk

Neem contact op met uw netwerkaanbieder voor meer informatie over de beschikbaarheid van GPRS en de abonnementsvoorwaarden. U moet uw telefoon waarschijnlijk configureren met de GPRS-instellingen van de desbetreffende netwerkaanbieder. U doet dit in de menu's die in dit gedeelte worden beschreven. Stel vervolgens het gewenste netwerk (GSM of GPRS) in de menu's van de afzonderlijke toepassingen in (bijv. WAP, MMS, e-mail, enz.).

# **GPRS-verbinding**

GPRS-verbinding

In dit menu kunt u de verbindingsmodus van uw mobiele telefoon met het GPRS-netwerk definiëren: Altijd aan De telefoon wordt altijd aangemeld bij het GPRS-netwerk. Met deze instelling is een snellere GPRS-verbinding mogelijk. Het energieverbruik neemt hierbij echter toe.

Bij data De telefoon wordt alleen oproep automatisch aangemeld bij het GPRS-netwerk, wanneer dat nodig is. Dit is een energiezuinige instelling waarbij de verbinding echter trager tot stand komt.

#### **Opnieuw registreren**

Biedt u een lijst met de beschikbare netwerken in het gebied, wanneer de Oprieuwregistreren Selecteer het netwerk waarbij u zich wilt laten registreren en druk op ® om te bevestigen.

#### Voorkeurslijsten

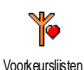

Stelt u in staat een lijst met voorkeursnetwerken aan te leggen. Na definiëring probeert de telefoon zich volgens uw voorkeuren te laten registreren bij een netwerk.

#### Toegangsinstellingen

In dit menu kunt u verschillende gegevensprofielen aanmaken: wanneer Toegargsinstellingen u WAP gebruikt of een MMS-bericht verzendt, wordt het geselecteerde profiel gebruikt om een verbinding met het GSM- of GPRS-netwerk te maken.

Alle functies die hierna worden beschreven zijn afhankelijk van de netwerkaanbieder enlof uw abomement. De meeste foutberichten die u tijdens de verbinding ziet, zijn te wijten aan onjuiste parameter-instellingen: voordat u de eerste verbinding tot stand brengt, moet u contact opnemen met uw netwerkaanbieder, zodat u de benodigde parameters krijgt, dit kan soms ook per SMS plaatsvinden. Sommige vooraf geconfigureerde profielen kunnen geblokkeerd zijn zodat u ze niet kunt herprogrammeren of hernoemen.

Selecteer een positie in de lijst en druk op  $\textcircled{\mbox{\scriptsize $9$}}$  om toegang te krijgen tot de volgende opties:

| <b>Verander</b> | Om     | de     | naam      | van      | het  |
|-----------------|--------|--------|-----------|----------|------|
| naam            | gesele | cteerd | e profiel | te wijzi | gen. |

Tonen

Om alle parameters van het geselecteerde profiel weer te geven.

#### **GSM**-instelling

Om de GSM-instellingen te wijzigen:

- Login,
- Wachtwoord.
- · Het Tel. Nr. dat nodig is om de verbinding tot stand te brengen ontvangt u van uw netwerkaanbieder (ISDN of Analoog).
- Auto. Uitlogtijd, een waarde van minimaal 30 seconden. de verbinding waarna automatisch wordt verbroken (wanneer er een actieve verbinding was).

#### GPRSparameters

Om de GPRS-parameters te wijzingen (dezelfde velden als bij de GSM-instellingen). Met het menu APN kunt u het adres van datanetwerk het externe invoeren, waarin u wilt inbellen, een tekstsleutel voor het tot stand brengen van de verbinding.

#### Tijd en datum

#### Tiidweergave

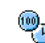

Voor het instellen van de tijdsweergave in de inactieve stand Analoog, Digitaal, Tidweerdave Klein digitaal of Geen klok.

#### Datum instellen

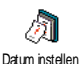

Voor het instellen van de datum, door de desbetreffende numerieke toetsen in te drukken. U kunt de datum ook instellen door op ▲ of ▼ te drukken.

### Tijdzone

De tijdzone en zomertijd moeten eerst worden ingesteld (controleer de datum en tijd, wanneer deze eerder werden ingesteld).

| 13          |
|-------------|
| <b>1</b> -3 |
| Tijdzone    |

Voor het instellen van de juiste tijdzone op basis van de GMT (Greenwich Meridian Time).

# Zomertijd

Deze instelling is alleen van belang in landen die een officiële zomer- en wintertijd kennen (bijv. Greenwich Meridian Time / British Summer Time).

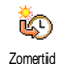

Via deze optie kunt u de zomertijd Aan (tijdens de zomermaanden) of Uit (tijdens de wintermaanden) zetten.

Wanneer de zomertijd Aan staat en u de tijd instelt op 12:00, wordt deze automatisch gewijzigd naar 13:00 als de optie Uit wordt gezet.

# Tijd instellen

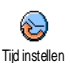

Voor het instellen van de tijd, door de desbetreffende toetsen in te drukken, of op • of • te drukken om de tijd

minuut voor minuut vooruit of achteruit te zetten.

## Talen

Met dit menu kunt u de displaytaal selecteren voor de menuteksten. Druk op ▲ of ▼ om de taal van uw keuze te selecteren en druk op om te bevestigen.

# Profielen

Met dit menu heeft u toegang tot een groep vooraf gedefinieerde instellingen, waarmee u uw telefoon snel kunt aanpassen aan uw individuele wensen, doordat verschillende instellingen tegelijkertijd worden gewijzigd. Wanneer u bijvoorbeeld Vergadering selecteert, wordt uw belvolume naar stil gezet, wordt het trilsignaal geactiveerd en worden de toetstonen uitgeschakeld (de overige functies worden geregeld volgens de door u gekozen instellingen). Wanneer uw vergadering voorbij is, selecteert u Persoonlijk om terug te keren naar uw gewone instellingen.

Wanneer u een sneltoets aan een profiel heeft gekoppeld (wanneer u dan bijv. de toets ["""" ingedrukt houdt, activeert u de Stil-instellingen, zie "Sneltoetsen" pagina 32), moet u deze toets opnieuw ingedrukt houden om deze te deactiveren en terug te keren naar de Persoonlijke instellingen.

De instellingen in de kolom Persoonlijk, in de volgende tabel, zijn de standaardinstellingen (uit de fabriek). Aangezien u de persoonlijke instellingen kunt wijzigen, zijn de instellingen in uw telefoon mogelijk anders dan in de tabel.

Elk vlak van de tabel verwijst naar de instellingen zoals deze zijn opgeslagen in het menu Persoonlijk (ongeacht of u de instellingen heeft gewijzigd of niet).

Wanneer u een accessoire aansluit, worden tevens de instellingen voor Headset en Activeer auto beschikbaar. Wanneer het accessoire wordt losgekoppeld, keert de telefoon terug naar het profiel Persoonlijk.

| Profielen           | Persoonlijk | Autoroom | ere alternet alternet | Vergadering | Headset | Activeer auto |
|---------------------|-------------|----------|----------------------------------------------------------------------------------------------------|-------------|---------|---------------|
| Trilsignaal         | Aan         | Uit      |                                                                                                    | Aan         |         |               |
| Belvolume           | Middel      | Middel   | Hoog                                                                                                    | Stil        | Middel  | Middel        |
| Toetstonen          | Aan         |          |                                                                                                    | Uit         |         |               |
| Agenda-alarm        | Aan         |          |                                                                                                    |             |         |               |
| Batterij leeg alarm | Aan         |          |                                                                                                    |             |         |               |
| SMS/MMS alarm       | Aan         |          |                                                                                                    |             |         |               |
| Verlichting         | 10 sec      | Uit      |                                                                                                    |             |         | Uit           |
| Zoom                | Uit         |          |                                                                                                    |             |         |               |
| Met elke toets      | Uit         |          |                                                                                                    |             | Aan     | Aan           |
| Animatie            | Aan         | Uit      |                                                                                                    |             |         |               |

# 9 • Berichten

# SMS

| SMS |  |
|-----|--|

Met dit menu kunt u korte berichten verzenden geluiden, daaraan en animaties of afbeeldingen toevoegen alsmede de ontvangen berichten heheren.

De functie Zend SMS is niet beschikbaar in de inactieve stand, wanneer de functie Chat is geactiveerd (zie pagina 49). In dit geval heeft u alleen toegang tot de optie Antwoord.

# Zend SMS

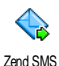

Met dit menu kunt u een SMS naar een willekeurig contactpersoon verzenden, onafhankelijk van het feit of deze in uw telefoonboek is opgeslagen of niet (selecteer in dit geval gewoon <Nieuw>

in de lijst en voer het nummer in).

Wanneer het telefoonboek in de telefoon is geselecteerd, drukt u op 💿 om het SMS-bericht naar een standaardtelefoonnummer te verzenden of selecteert u een ander nummer (zie "Namen wijzigen en beheren" pagina 28).

U kunt uit drie soorten berichten selecteren:

<Nieuw> Om een nieuw bericht te versturen.

Laatste bericht

toe

toe

Voeg Afb.

Om het laatste bericht dat u hebt verstuurd te bewerken, te wijzigen of opnieuw te versturen.

Standaard kant-en-klaar Om een standaardbericht te selecteren, bijv. Bel me aub terug op inclusief uw telefoonnummer, wanneer dit op de eerste plaats onder de functie Mijn nummer is opgeslagen (zie pagina 27).

Druk op 
om toegang te krijgen tot de volgende functiegroep met de volgende opties:

- Hiermee kunt u het actuele bericht Opslaan het eventueel gekoppelde en pictogram en de melodie opslaan in het menu SMS Archief
- Zend nu Om het actuele bericht te versturen.

Voeg geluid Om een melodie mee te sturen.

> Om een bitmapafbeelding of een animatie mee te sturen.

U kunt maximaal twee bijlagen van twee verschillende typen aan een SMS toevoegen. Animaties en afbeeldingen sluiten elkaar uit: wanneer u eerst een animatie selecteert en daarna een afbeelding, wordt alleen de afbeelding meegenomen en omgekeerd.

Sommige voorbereide elementen zijn reeds bij de leveringsomvang van uw telefoon inbegrepen. Persoonlijke afbeeldingen en geluiden die u in de desbetreffende menu's hebt opgeslagen kunnen niet worden verzonden, wanneer deze zijn beschermd door copyright.

#### Lees SMS

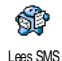

Met dit menu kunt u alle SMSberichten lezen weergeven: verzonden, ontvangen, reeds gelezen en/of opgeslagen berichten. Met de functie

Alle SMS wissen in het eerste menuniveau kunt u alle berichten in één keer wissen. Wanneer er een bericht wordt aangegeven, kunt u met @ de volgende opties oproepen:

- Wissen Om het geselecteerde bericht te verwijderen.
- Naar archief Smeugen van de telefoon. U kunt de opgeslagen berichten vervolgens raadplegen in het menu Berichten > SMS Archief.

Wanneer u een bericht naar de archieflijst verplaatst, wordt het uit de lijst met gelezen SMS-berichten verwijderd.

Bewerk SMS Om een bericht te bewerken, te wijzigen en opnieuw naar iemand te verzenden (u kunt een afbeelding of geluid toevoegen).

Wanneer er een afbeelding of geluid is toegevoegd aan het bericht dat u wilt bewerken, moet u deze eerst opslaan in het Afbeeldingenalbum of Muziekalbum. Voeg de afbeelding of het geluid vervolgens weer toe aan het bericht.

Beantwoord

Afbeeld

Sla

OD

Stuur

door

naar

Om de afzender te antwoorden.

Om één of meer afbeeldingen en/of animaties die waren meegestuurd met het bericht, op te slaan.

Om het geselecteerde bericht door te sturen (selecteer de ontvanger in het telefoonboek of voer het nummer handmatig in). Rel Om de afzender van het bericht Handsfree handsfree te bellen

- Om de afzender van het bericht terug Terughellen bellen (afhankelijk van de te netwerkaanbieder)
- Nr. ont-Om een nummer te onttrekken dat in trokken het bericht zelf was opgenomen, wanneer het nummer tussen dubbele aanhalingstekens staat (er kunnen meer nummers worden opgenomen en onttrokken).
- Melodie Om een melodie op te slaan die met het opslaan SMS-bericht was meegestuurd.

# SMS instellingen

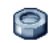

Met dit menu kunt u verschillende instellingen voor uw berichten met de onderstaand beschreven functies SMS instellingen aanbrengen:

SMScentrum Hiermee kunt u uw standaard SMScentrum selecteren. Wanneer dit niet is opgeslagen op de SIM-kaart, moet u het nummer van uw SMS-centrum invoeren.

#### Handtekening

Uw standaardhandtekening is uw telefoonnummer Dit nummer wordt het einde van het bericht aan toegevoegd (waardoor het bericht zelf korter wordt). U kunt de handtekening Bewerken, Wijzigen en Opslaan.

Hiermee kunt u opgeven hoe lang uw Bewaartiid berichten moeten worden bewaard in uw SMS-centrum. Dit is handig, wanneer de ontvanger geen verbinding heeft met het netwerk (en uw bericht dus niet onmiddellijk kan ontvangen).

> Deze functie is afhankelijk van uw abonnement.

Beantwoordpad Hiermee zet u de optie Antwoordpad Aan of Uit, waardoor u het nummer van uw SMS-berichtencentrum samen met het bericht kunt verzenden. De ontvanger van uw bericht kan dan antwoorden via uw SMS-centrum in plaats van zijn of haar centrum.

Deze functie is afhankelijk van uw abonnement.

Afleverrapport Ukunt deze functie instellen op Aan of Uit. Hiermee wordt via een SMS aangegeven of uw SMS al dan niet is ontvangen.

Deze functie is afhankelijk van uw abonnement.

SMS automatisch opslaan Hiermee zet u de optie voor het automatisch opslaan van verzonden berichten in het menu Archief, Aan of Uit.

## SMS-archief

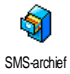

Hiermee kunt u alle opgeslagen en gelezen berichten raadplegen en alle gearchiveerde berichten in één keer Wissen. U slaat een bericht op door de

optie Auto save SMS in te schakelen (zie hierboven) of door een ontvangen bericht te selecteren, tweemaal op

🝽 te drukken en Naar archief te selecteren.

#### E-Mail

Wanneer u geen e-mail in uw telefoonabonnement heeft, moet u een e-mailaccount aanvragen en de informatie over de instellingen van uw provider hebben ontwangen. In dat geval krijgt u alle emailparameters van uw internet – en/of netwerkaanbieder die moeten worden ingevoerd zoals hierna wordt beschreven. In sommige gevallen is uw netwerkaanbieder ook uw e-mailaanbieder.

Met dit menu kunt u e-mails met of 1 zonder bijlagen verzenden en ontvangen. Wanneer uw telefoon reeds F-mail vooraf is ingesteld, alle ziin noodzakeliike reeds parameters aanwezig en hoeven niet te worden gewijzigd, met uitzondering van Login, Wachtwoord en e-mail adres. Deze persoonlijke gegevens ontvangt u bij het afsluiten van uw abonnement.

Om specifieke tekens als @ of % in te voeren, zie pagina 13.

#### Instellingen

Account Om de accounts E-mail I en E-mail 2 te hernoemen.

De accounts kunnen vooraf zijn ingesteld en geblokkeerd; dan is hernoemen niet mogelijk.

E-mail server Voor de configuratie van de toegangsinstellingen tot de e-mail server van uw internet service provider (ISP).

Login, Wachtwoord en E-mail adres krijgt u meestal bij het afsluiten van het abonnement overhandigd. Voer deze parameters in zoals opgegeven. Het POP3 adres heeft u nodig voor het **ontvangen** van e-mails, het SMTP adres voor het verzenden van e-mails.

LET OP! Win inlichtingen in bij uw netwerkaanbieder over de e-mail toegang via GPRS, wanneer de netwerkaanbieder van uw telefoon NIET tegelijkertijd uw e-mail provider is, zodat u het juiste adres van de SMTP-server krijgt.

Geavanceerd Dit menu bevat geavanceerde instellingen die in de meeste gevallen niet behoeven te worden gewijzigd. Win inlichtingen in bij uw ISP, wanneer de velden in dit menu leeg zijn of wanneer zich problemen voordoen bij uw e-mail toegang.

In de meeste Europese landen moet voor het menu SMTP authentificatie de instelling Uit worden geselecteerd: u kunt met de instelling Aan GEEN emails verzenden. Meer informatie krijgt u van uw provider.

#### Netwerktoegang

In dit menu selecteert u het type netwerk dat wordt gebruikt om een verbinding tot stand te brengen en voor het instellen van de desbetreffende parameters.

#### Netwerk

- GSM of GPRS: uw mobiele telefoon gebruikt alleen het GSM- of GPRSnetwerk voor e-mailverbindingen.
- GPRS eerst: uw mobiele telefoon probeert eerst verbinding te maken met het GPRS-netwerk en vervolgens met het GSM-netwerk, wanneer het GPRS-netwerk niet beschikbaar is.

Wanneer u deze optie wilt selecteren, moet u de instellingen voor zowel GSM als GPRS hebben geconfigureerd.

#### **GSM-instellingen**

Om de GSM-instellingen te wijzigen:

- Login en Wachtwoord,
- Tel. nummer (ISDN of Analoog) dat uw internetaanbieder u heeft gegeven en dat nodig is om de verbinding tot stand te brengen,
- Auto verbreek, een waarde van minimaal 30 seconden waarna de verbinding automatisch wordt verbroken (als daarvan sprake was).

De duur van inactiviteit die leidt tot het automatisch verbreken van de verbinding, wordt bepaald door het ontbreken van uitwisselingen met het netwerk.

#### **GPRS-instellingen**

Om de GPRS-instellingen te wijzigen (dezelfde velden als de GSMinstellingen). In het menu APN kunt u het adres van het gewenste externe netwerk invoeren. De meeste foutmeldingen die u tijdens de verbinding ziet, zijn hoofdzakelijk te wijten aan onjuiste parameter-instellingen: voordat u de verbinding voor de eerste keer tot stand brengt, moet u contact opnemen met uw aanbieder over de juiste parameters.

#### Verstuur E-mail

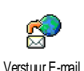

Met dit menu kunt u e-mails naar één of meer ontvangers tegelijk verzenden en daarbij een bijlage zoals een JPEGafbeelding meesturen. Na ontvangst

kunnen uw berichten worden doorgestuurd en kunnen de bijlagen worden weergegeven met de juiste software.

Wanneer u het menu Verstuur e-mail verlaat, voordat het verzenden van de e-mail is begonnen of wanneer u de verzendprocedure afbreekt, wordt de inhoud van de e-mail gewist zonder dat deze is opgeslagen.

Nieuw adres Wanneer u de e-mail adressen van uw gesprekspartners in het telefoonboek van uw telefoon hebt opgeslagen (zie "Gegevens aan het telefoonboek toevoegen" pagina 27), kunt u met dit menu de desbetreffende namen in de lijst van het Telefoonboek selecteren. Nadat u de gegevens in het telefoonboek hebt opgeslagen, selecteert u een notitie en drukt u op om het e-mail adres te Wijzigen, in de lijst te Wissen of om andere gegevens toe te voegen.

Wanneer u het telefoonboek op de SIMkaart hebt ingesteld, kunt u het e-mail adres in een invoervenster invoeren

#### Tekst invoeren

Voor het opstellen van een bericht: voer het Onderwerp en de Tekst in, druk vervolgens op 🐵 om toegang te krijgen tot de volgende opties:

- · Voeg geluid toe of Voeg Afb. toe, wanneer u een geluid of een afbeelding aan uw e-mail wilt toevoegen,
- Zend nu: voor het verzenden naar de ontvanger(s),
- Wijzigen: om de e-mail in het kladblok opnieuw te bewerken.

Er kan slechts één JPEG-bestand tegelijk worden bijgevoegd. Voor het invoeren van tekst zie "Tekst of nummers invoeren" pagina 13. Wanneer u tijdens het invoeren van een e-mail een inkomend gesprek aanneemt, wordt het menu gesloten en de telefoon

schakelt na het beëindigen van het gesprek naar de inactieve stand

# **Open Postbus**

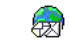

Met dit menu heeft u toegang tot uw postbus en kunt u de kopregels van de e-mailberichten Open Postbus van de server downloaden om vervolgens de desbetreffende e-mails op te roepen.

Voor beide postbussen gelden dezelfde opties en instellingen. Wanneer u deze postvakken verschillend configureert, heeft u twee verschillende e-mailadressen voor uw mobiele telefoon.

- 1. Selecteer Open Postbus: uw mobiele telefoon maakt automatisch verbinding met de emailserver en downloadt de kopregels van de emailberichten, indien aanwezig (telkens vijf per keer).
- 2. Wanneer de tekst Volgende (of Vorige) aan het eind (of begin) van de lijst wordt weergegeven, zijn er meer kopregels van e-mailberichten aanwezig. Selecteer één van de beschikbare opties en druk op 🐵 om ze op te halen.

Een e-mail zonder bijlage kan automatisch worden weergegeven in het detailscherm.

# Berichten

 Selecteer een kopregel, druk op 

 m Details weer te geven. De volgende statuspictogrammen kunnen voor elke kopregel worden weergegeven:

[geen pictogram]

De e-mail kan worden gedownload.

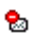

De e-mail is te groot en kan niet worden gedownload.

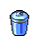

De e-mail is gemarkeerd om te worden verwijderd.

 Druk op 

 en selecteer Ophalen om de emails te downloaden. Herhaal deze bewerking om de e-mails bij de geselecteerde kopregels te downloaden.

Wanneer de e-mail te groot is (meer dan 50 KB), wordt deze geweigerd en wordt het downloaden geannuleerd.

- Wanneer de ontvangen e-mails bijlagen bevatten (een afbeelding, een tekstbestand of een andere e-mail), wordt dit met een speciaal pictogram aangegeven:
  - Bevat de details van de e-mailkopregel (datum en tijd, e-mailadres van de afzender, enz.). Druk op ® om deze details weer te geven.

ß

U kunt de tekst van de e-mail zelf weergeven als een bijlage. Druk op m om de bijlage te lezen (er zijn in dit geval geen geavanceerde opties).

ß

Er is een tekstbestand (alleen tekst, ".txt") aan de e-mail toegevoegd. Druk op <sup>®</sup> om dit te lezen (er zijn in dit geval geen geavanceerde opties).

- De toepassing die u nodig heeft om de bijlage te openen is niet beschikbaar op uw telefoon of de e-mail is te groot om te worden gedownload.
- Er is een andere e-mail toegevoegd aan de e-mail die u heeft ontvangen (er kunnen maximaal vijf e-mails achter elkaar worden toegevoegd, er zijn in dit geval geen geavanceerde opties).
- Er is een afbeelding aan deze e-mail toegevoegd. Selecteer de bijgevoegde afbeelding in de lijst en druk tweemaal op @ om de afbeelding op te slaan in uw mobiele telefoon (u kunt desgewenst de naam ervan wijzigen).

U moet een afbeelding eerst hebben opgeslagen voordat u deze kunt weergeven via het menu Afbeeld.album

# Berichten

Zie "Afbeeldingenalbum" pagina 58 voor meer informatie. Wanneer er onvoldoende gebeugen is om de nieuwe afbeelding op te slaan, moet u andere items (naam, afspraak of afbeelding) verwijderen om voldoende ruimte te maken voor de afbeelding.

Uw mobiele telefoon accepteert geen afbeeldingen die te groot zijn of die niet het juiste bestandsformaat hebben. Ga bij het ontvangen van een afbeelding via e-mail als volgt te werk voor optimale resultaten:

- De ontvangen afbeelding moet zijn opgeslagen in JPEG-, BMP- of GIF-formaat.
- Het afbeeldingsbestand mag niet groter zijn dan 50 KB.
- De optimale grootte om de afbeelding correct weer te geven bedraagt 128 x 160 pixels (gebruik een standaardsoftware voor het bewerken van afbeeldingen om de grootte van de afbeelding aan te passen).
- Gebruik een bestandsnaam met maximaal 10 tekens. Deze kan worden gevolgd door een extensie, zoals ".jpg"
- Selecteer een e-mailkopregel en druk op 

   om toegang te krijgen tot de volgende opties:

Sla U kunt het e-mailadres van de afzender aan uw telefoonboek toevoegen, ook wanneer u de email van deze afzender nog niet heeft gedownload. Selecteer <Nieuw> om nieuwe gegevens te kunnen aanmaken of selecteer een naam in de lijst om het e-mailadres toe te voegen of te wijzigen.

U kunt alleen e-mailadressen toevoegen wanneer u bet telefoonboek in uw telefoon bebt geselecteerd. Deze menuoptie verschijnt NIET wanneer u bet SIM-telefoonboek bebt geselecteerd.

Verwijderen Markeer de e-mail die moet worden gewist (selecteer de optie nogmaals om de markering ongedaan te maken). Bij het verlaten van het E-mail menu wordt u gevraagd het verwijderen van de geselecteerde positie(s) op de emailserver te bevestigen.

Beantwoord Om de afzender te antwoorden, zijn adres wordt automatisch in de lijst gevoegd. Ga te werk zoals beschreven in de paragraaf "Verstuur E-mail" pagina 45. Stuur door naar iemand. Ga te werk zoals beschreven in de paragraaf "Verstuur E-mail" pagina 45.

### Netwerkinfo

#### De functie Netwerk Info is netwerkafhankelijk.

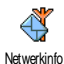

Met dit menu kunt u het ontvangen van SMS-berichten beheren die regelmatig via het mobiele netwerk aan alle abonnees worden verzonden. U childring groet de velgende optiget

heeft de beschikking over de volgende opties:

- Ontvangst Hiermee zet u de ontvangst van mobiele netwerkinfo Aan of Uit.
- Filters Hiermee kunt u opgeven welk type berichten u wilt ontvangen.
  - Selecteer <Nieuw>, voer de code in die u van uw netwerkaanbieder heeft gekregen en, koppel er desgewenst een naam aan, of
  - Selecteer een bestaand type in de lijst, dat u kunt wijzigen of wissen.

U kunt maximaal 15 verschillende berichtentypes in de lijst invoeren. De codes voor de desbetreffende berichtentypes ontvangt u van uw netwerkaanbieder.

Regiocodes Hiermee kunt u opgeven welk type berichten permanent wordt weergegeven op het inactieve scherm (als u gebruikmaakt van deze functie moet u het berichttype zowel in het menu Regiocode als in het menu Filters invoeren).

Chat

Chat

Hiermee zet u de functie Chat, Aan of Uit. Wanneer u Aan selecteert, wordt elk kort bericht (SMS) dat u ontvangt automatisch in de inactieve stand weergegeven.

Scroll naar beneden om het te lezen en beantwoord het bericht door tweemaal op te drukken: eerst om het bewerkingsvenster te openen en vervolgens om het bericht te verzenden. De telefoon keert weer automatisch in de inactieve stand terug. Wanneer u een tweede SMS ontvangt, wanneer u de eerste aan het lezen bent, drukt u op <u>c</u> om het eerste bericht te verlaten of te beantwoorden. Vervolgens wordt het tweede bericht op de mobiele telefoon weergegeven.

## Snelle notitie

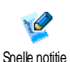

Met deze functie kunt u een snelle notitie schrijven, die vervolgens kan worden opgeslagen, gewijzigd en verzonden.

- Selecteer <Nieuw> om een nieuwe notitie op een witte achtergrond op te maken of <Standaard> om een bestaande achtergrond te selecteren.
- 2. Selecteer met de pen het gewenste gereedschap of het kader en schrijf de notitie.

Wanneer u klaar bent kunt u het bericht Opslaan. U kunt iedere willekeurige, opgeslagen notitie in de lijst selecteren en Wissen, Hernoemen, Wijzigen of Verzenden.

# MMS

Uw mobiele telefoon is mogelijk vooraf geconfigureerd. Wanneer dit niet het geval is kunnen de toegangsparameters "radiografisch" worden ingesteld via de club Philips website.

Surf eerst naar www.club.philips.com en zoek vervolgens uw land uit. Let erop dat deze dienst niet beschikbaar is, wanneer uw land en/of mobiele telefoon niet in de desbetreffende menu's wordt vermeld. Is dit het geval, informeer dan bij uw netwerkaanbieder.

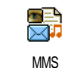

Met dit menu kunt u multimediaberichten, zogenaamde MMS, verzenden en ontvangen. Deze berichten kunnen teksten, afbeeldingen en geluiden bevatten en kunnen uit

meerdere pagina's bestaan. Onafhankelijk van het feit of u dit bericht naar een e-mailadres of naar een andere mobiele telefoon verstuurt, wordt de MMS als diavoorstelling afgespeeld.

Wanneer de melding "Geheugen vol" verschijnt, moeten er berichten worden verwijderd (bijv. standaardtekst, klad, ontvangen bericht, enz.).

## Nieuwe MMS

Voeg naam toe

Om een naam in de lijst van het Telefoonboek te selecteren of om een <Nieuw> nummer of e-mailadres in te voegen. Selecteer dan één van de nummers of het adres dat bij deze naam hoort, wanneer er meerdere aanwezig zijn. Selecteer een nottie en druk op @ voor Bewerk of, om deze uit de lijst te verwijderen op Wissen of om andere notities toe te voegen. Om toegang te krijgen tot een emailadres moet het telefoonboek in uw telefoon zijn ingesteld (zie "Telefoonboek kiezen" pagina 26).

Tekst invoeren Om uw bericht vorm te geven:

- en 1. Een Afbeelding, Tekst en/of Geluid toevoegen (met ▲ of ▼ gaat u naar de volgende of vorige afbeelding; wanneer dit nog niet is geselecteerd drukt u op <sup>(m)</sup> om het desbetreffende menu op te roepen) en een nieuwe diavoorstelling aanmaken door
  - in te drukken.
  - 2. Zend nu: de MMS aan de geselecteerde ontvanger(s) verzenden.
  - 3. MMS opties oproepen.

Hoewel het **camerabeeld** bij het opstellen van een MMS wordt weergegeven met (B)  $105 \times (H) 55$  pixels, kunt u de afbeeldingen met een maximale grootte van (B) 640 x (H) 640 pixels **verzenden**.

Afbeeldingen waarop copyright rust mogen niet worden verstuurd.

Geluid kan in het Muziekalbum worden geselecteerd of u neemt een geluidsmemo op tijdens het opstellen van een MMS: selecteer daartoe *Copnames*, vervolgens *Nieuw*> en volg daarna de bedieningsvolgorde op het display op.

Een spraakmemo dat reeds is voorgeprogrammeerd kan niet worden bijgevoegd.

# MMS opties

De volgende opties staan ter beschikking:

Voeg dia toe en nieuwe dia aan uw diavoorstelling. Zodra u reeds meerdere dia's heeft gemaakt, kunt u met ◀ of door de dia's bladeren.

> U kunt ook op • drukken, wanneer de laatste dia van het bericht die u juist aan het ontwerpen bent, reeds is geactiveerd.

Volgende/ vorige dia Om naar de vorige of volgende dia te gaan.

| Voor het bewerken of wijzigen of<br>voor het invoeren van het<br>onderwerp van uw bericht.                                                                                                    |
|----------------------------------------------------------------------------------------------------|
| Voor het verwijderen van de<br>geselecteerde pagina (wanneer het<br>bericht niet meer dan één pagina<br>bevat).                                                                                            |
| Om uw bericht als concept op te<br>slaan, u kunt dit dan later<br>bewerken, afmaken en verzenden<br>(zie pagina 53).                                                                                       |
| Om uw bericht als template op te<br>slaan; u kunt het dan als voorbeeld<br>voor andere MMS gebruiken (bijv.<br>"verjaardagsgelukwensen", zie<br>pagina 53).                                                |
| Om de opgestelde diavoorstelling te<br>bekijken.                                                                                                    |
| Om de instelling van de tijdsduur te<br>wijzigen, die u in het menu<br>Instellingen > Applicatie instell. hebt<br>ingesteld (zie pagina 52) en voor het<br>instellen van de interval tussen<br>iedere dia. |
|                                                                                                    |

# MMS verzenden

Zodra uw bericht is opgesteld, selecteert u Zend MMS en drukt u op <sup>®</sup>. Wanneer u uw MMS als concept hebt opgeslagen, krijgt u ook toegang tot deze optie in het menu Concept(en). Wanneer u de MMS reeds heeft verzonden en de optie Auto opslaan hebt geactiveerd (zie pagina 55), selecteert u in het menu Postvak uit en roept u Verstuur opnieuw op.

Wanneer het versturen van een concept mislukt wordt het bericht in het menu Postvak uit opgeslagen.

Een controlebalk geeft in het algemeen informatie over het zendverloop (met  $\_\_\_\_\_$  kunt u afbreken).

# Een MMS ontvangen

Wanneer de MMS die moet worden opgehaald te groot is en het beschikbare geheugen in uw telefoon daarvoor onvoldoende is, moet u gegevens wissen (afbeelding, geluid, enz.). Zie "Gebeugenstatus" pagina 62.

Wanneer u een MMS ontvangt verschijnt op het display een melding. Zie "Instellingen" pagina 43 voor meer informatie over de ontvangstmodi Automatisch of Handmatig.

Wanneer de afzender van het bericht een leesbevestiging (Lees Rapport) wenst te ontvangen, wordt u gevraagd de 🐵 -toets in te drukken om deze te verzenden, of om op <u>c</u> te drukken om af te breken

Zodra de MMS is gedownload kunt u deze in de lijst Postvak in selecteren en afspelen door op te drukken. Met de 🐵 -toets heeft u toegang tot de volgende Afspeelopties:

| Speel bericht           | Overschakelen naar de<br>automatische modus: de MMS<br>wordt dan als doorlopende<br>diavoorstelling afgespeeld.                        |
|-------------------------|----------------------------------------------------------------------------------------------------|
| Volgende/<br>vorige dia | Bladeren naar de volgende of<br>vorige dia. U kunt bij het<br>weergeven van de MMS in de<br>handmatige modus ook op ◀<br>of ➡ drukken. |
| Scheiden<br>afbeelding  | Afbeelding van de actuele dia<br>scheiden en in het<br>Afbeeldingenalbum opslaan.                                                      |
| Scheiden geluid         | Geluid van de actuele dia<br>scheiden en in het Muziekalbum<br>opslaan.                                                                |
| Sluit                   | MMS sluiten en terugkeren naar<br>de lijst met opties.                                                                                 |

## Mappen beheren

uit

U heeft de beschikking over vier verschillende mappen. De standaardmap (actieve map) is de laatste map die u heeft geselecteerd.

- Template Voor het maken van een lijst van de (s) berichten die u als template hebt opgeslagen. Templates kunt u Afspelen, Bewerken en Verwijderen,
- Concept Voor het maken van een lijst van de berichten die u als concept(en) hebt (en) opgeslagen of die automatisch als concept werden opgeslagen, omdat u het MMS-menu hebt verlaten zonder het bericht te verzenden of op te slaan. Concepten kunt Afspelen, u Bewerken, Versturen en Verwijderen,
- Postvak Voor het maken van een lijst van de Verzonden of opgestelde, maar nog Niet verzonden MMS. U kunt deze Afspelen, Verwijderen, of de Details van deze berichten weergeven, ze Opnieuw versturen of naar een willekeurige gesprekspartner Doorsturen.

Postvak in Voor het maken van een lijst van de Aankondigingen, Afgifterapporten en Ontvangstbevestigingen alsmede de Gelezen en Gewiste MMS.

U kunt de aankondigingen en rapporten Lezen of Verwijderen.

U kunt een MMS Afspelen, Doorsturen of Beantwoorden, de Details weergeven of Verwijderen.

De aankondigingen worden automatisch verwijderd, zodra u de volledige MMS heeft ontvangen. De aankondiging mag in GEEN GEVAL worden verwijderd, voordat de MMS werd opgehaald, anders heeft u geen toegang meer tot het bericht.

Berichten die reeds zijn opgeslagen kunnen alleen vanuit de mappen Concept(en) of Postvak uit worden verzonden. Gewiste informatie kan NIET worden teruggehaald (dat geldt zowel voor een bericht, een aankondiging als een rapport). Met <u>s</u> kunt u het wissen afbreken.

#### Instellingen

Uw telefoon kan reeds vooraf zijn ingesteld om meteen gebruik te kunnen maken van de aangeboden diensten. Anders heeft u van uw netwerkaanbieder de in deze paragraaf genoemde toegangsparameters nodig. Voer deze parameters zonder fouten in. Bij sommige netwerkaanbieders kunnen de toegangsparameters "radiografisch" worden ingesteld.

U heeft de beschikking over de volgende instellingen:

Herstel- S mode H

Selectiemogelijkheden:

Handmatig: handmatig een verbinding tot stand brengen met de server door het selecteren van een aankondiging in het Postvak in, selecteer vervolgens Lezen om te downloaden en aansluitend Afspelen.

Automatisch: ontvangen MMS worden in het Postvak in, opgeslagen. Selecteer de MMS en druk op , om deze af te spelen.

Bij roaming (in het buitenland) is deze modus automatisch gedeactiveerd.

#### Geldigheidsperiode

Voor het selecteren van de periode dat uw MMS op de server moet worden bewaard, van 1 uur tot 1 week (maximaal). Deze functie is nuttig, wanneer de ontvanger niet met het netwerk is verbonden (en derhalve uw bericht niet onmiddellijk kan ontvangen).

| Lees    | Deze optie kan worden aan- of uitgezet                                                                                         |
|---------|----------------------------------------------------------------------------------------------------|
| rapport | en informeert u (per SMS), wanneer<br>de status van de verzonden MMS is<br>gewijzigd, bijv. of deze werd gelezen of<br>gewist. |
|         | -                                                                                                    |

- Afgifte-<br/>rapportDeze optie kan worden aan- of uitgezet<br/>en informeert u (per SMS) over de<br/>afgiftestatus, bijv. of uw MMS werd<br/>ontvangen of geweigerd.
- Auto Deze optie kan worden aan- of uitgezet opslaan en is bedoeld om de verzonden berichten in het menu Postvak uit automatisch op te slaan.
- Dia Voor het instellen van het interval tijdsduur ussen de afzonderlijke dia's van uw MMS.

Netwerk

Netwerkaccount: voor het selecteren van één van de door u vooraf ingestelde profielen voor het tot stand brengen van de verbinding (zie "Toegangsinstellingen" pagina 36). Netwerk: voor het selecteren van het netwerk om een verbinding tot stand te brengen: GSM, GPRS of GPRS eerst. Selecteer MMS Centrum om het MMSadres van de server in te voeren, bij wie de telefoon moet inbellen.

Gateway Adres en Gateway Poort: om de IP- en poortnummers van de gateways van de server in te voeren.

# 10 • Infrarood

In uw mobiele telefoon is de infraroodtechnologie (ook wel IrDA genoemd) opgenomen, waarmee u gegevens via een draadloze verbinding kunt verzenden naar of ontvangen van andere IrDA-compatibele apparaten (bijvoorbeeld een andere mobiele telefoon, een pc of PDA, een printer, enzovoort). U kunt IrDA gebruik om snel een geluid dat u net heeft gemixt naar de mobiele telefoon van een vriend te verzenden of foto's te ontvangen van zijn/haar PDA.

Bestanden die auteursrechtelijk zijn beschermd, kunnen niet worden verzonden. Wanneer u verbinding maakt met een pc, moet u ervoor zorgen dat de infraroodoptie is ingeschakeld.

## Positie van apparaten

Voordat u gegevens verzendt naar en ontvangt van een ander apparaat, moet het apparaat juist worden geplaatst ten opzichte van uw mobiele telefoon. Zorg dat de IrDApoorten naar elkaar zijn

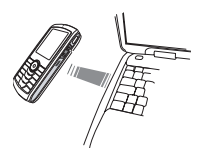

gericht op maximaal 50 cm afstand (zie afbeelding). Zorg er bovendien voor dat de IrDA-straal niet wordt geblokkeerd.

# Zend data

Als u via IrDA gegevens wilt verzenden vanaf uw mobiele telefoon, moet u eerst het gewenste item selecteren: wanneer u een foto, een geluid, een naam of een gebeurtenis selecteert, heeft u via en submenu toegang tot de optie Zend.

Het item wordt automatisch verzonden wanneer de telefoon kan communiceren met een ander IrDAcompatibel apparaat. Er worden berichten op de display weergegeven, zodat u de procedure kunt uivoeren.

Als er meerdere IrDA-apparaten worden aangetroffen, wordt er een lijst weergegeven op de display waaruit u kunt kiezen. Druk op 🐵 om te bevestigen en de geselecteerde gegevens te verzenden.

Het verzenden wordt afgebroken, wanneer de telefoon voor het aflopen van de time out geen ander apparaat kan vinden, de infraroodkoppeling wordt verbroken of u het verzenden annuleert.

# Ontvang data

## IrDA activeren

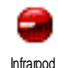

Als u gegevens wilt ontvangen, selecteert u Infrarcod > Ontvangen. Uw mobiele telefoon wacht nu, totdat het andere IrDA-apparaat de gegevens verzendt. Net zoals bij het verzenden

# Infrarood

worden berichten op de display weergegeven met instructies voor de procedure.

Het ontvangen wordt afgebroken, wanneer de telefoon niet voor het aflopen van de time out met een ander apparaat is verbonden, de infraroodkoppeling wordt verbroken, het verzonden bestand te groot is of u het ontvangen annuleert.

### De ontvangen gegevens opslaan

Druk op  $\textcircled{\mbox{\scriptsize $\Theta$}}$  om toegang te krijgen tot de volgende opties:

- Opslaan Om de gegevens op te slaan, daarna volgt terugkeer in de inactieve modus. De ontvangen gegevens worden onder hun standaardnaam opgeslagen; u kunt de namen wijzigen door deze in de desbetreffende menu's te selecteren.
- Tonen Om de details van de ontvangen gegevens te tonen (geluid afspelen of een foto tonen).

Druk op \_\_\_\_\_ om terug te keren in de inactieve stand zonder op te slaan.

# De telefoon gebruiken als modem

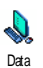

U kunt uw mobiele telefoon ook samen met een pc of PDA gebruiken, bijvoorbeeld om op internet te surfen of faxen te verzenden.

Als u volledig wilt profiteren van de services die beschikbaar zijn via IrDA (SMS, e-mail en fax verzenden en ontvangen, afbeeldingen en MIDIgeluiden in de telefoon laden, het telefoonboek synchroniseren, de wizard GPRS, enzovoort), moet u Hulpprogramma's voor mobiele telefoon op de pc installeren. Deze softwaretoepassing is beschikbaar op de cd-rom die bij de telefoon is geleverd.

De software op de cd-rom is niet compatibel met Apple<sup>®</sup> Macintosh<sup>®</sup>-computers. De toepassing biedt alleen ondersteuning voor Windous<sup>®</sup> 98 SE, ME, XP en 2000 (voorwaarde: servicepack 3 en hoger).

Specifieke softwaremodules voor Lotus Notes, Lotus Organizer en Microsoft Outlook zijn zo ontworpen dat de synchronisatie van uw Philips-telefoon naar deze toepassingen mogelijk is (raadpleeg de bijbehorende gebruikershandleidingen voor uitgebreide informatie over de installatie en configuratie).

# 11 • Multimedia

## Muziekalbum

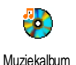

Met dit menu kunt u de geluidsfragmenten die in uw mobiele telefoon zijn opgeslagen, beheren en

beluisteren, uw Eigen melodieën, de Standaardmelodieën of Memo-opnames. Selecteer na het openen van één van de beschikbare submenu's een geluidsfragment en druk op  $\Theta$  om toegang te krijgen tot de volgende opties:

| Wissen           | Om het geselecteerde geluid te<br>Wissen.                                                                       |
|------------------|----------------------------------------------------------------------------------------------------|
|                  | <i>Geluiden in de map</i> Standaard-<br>melodieën <i>kunnen niet worden</i><br>gewist.                          |
| Verzenden<br>via | Om het geselecteerde geluid via e-<br>mail (zie pagina 43), via IrDA (zie<br>pagina 56) of MMS (zie pagina 50). |
|                  | U kunt geen geluid verzenden dat<br>door copyright is beschermd.                                                |

Instellen als belsignaal Instellen als

SMS/MMS alarm Om het geselecteerde geluid als belsignaal in te stellen.

Is Om het geselecteerde geluid als SMS/ MMS alarm in te stellen (deze optie moet in het menu Instellingen > Geluiden op Aan orden ingesteld, zie pagina 30).

Hernoem Om het geselecteerde geluid te hernoemen.

### Afbeeldingenalbum

JPEG-afbeeldingen moeten de juiste omvang en indeling hebben om te kunnen worden opgeslagen en correct te kunnen worden weergegeven op uw mobiele telefoon.

Met dit menu kunt u de afbeeldingen die in uw mobiele telefoon zijn Afbeeldingenalum opgeslagen, beheren en weergeven.

Wanneer u één van de beschikbare submenu's opent, worden de afbeeldingen die in uw telefoon zijn opgeslagen weergegeven als tekstlijst. Wanneer u de grafische weergave wilt activeren, selecteert u een afbeelding in de lijst en drukt u op ►. Druk op om toegang te krijgen tot de volgende opties:

# Tag-It

Dit menu en de desbetreffende functies staan ook ter beschikking, wanneer u de camera gebruikt. Wanneer u deze optie selecteert wordt de geselecteerde foto weergegeven en automatisch aangepast tot 128 x 160 pixels.

Selecteer een foto en druk op B om toegang te krijgen tot de onderstaand beschreven opties, met de pictogrammen aan de linkerzijde van het display kunt u de functie uitvoeren. In het algemeen kunt u met  $\_\_\_\_\_$  een niveau teruggaan of met B bevestigen en naar de volgende optie doorschakelen. Dubbeltik op een positie om deze te selecteren en in het midden van het display in te voegen.

Binnen het Tagt menu kan de bediening in de meeste contexten plaatsvinden met de pen via het touchscreen. Tik een pictogram aan de linkerzijde van het display aan om dit te selecteren of dubbelklik erop om het te activeren.

Tekenen Om te tekenen op de geselecteerde afbeelding. Met de 2 eerste pictogrammen kunt u een stap teruggaan of bevestigen. Met de volgende pictogrammen kunt u met de Pen tekenen, een Vorm toevoegen (vierkant, rechthoek of cirkel, leeg of gevuld), wijzig de Lijndikte van de geselecteerde vorm (1 tot 8 pixels), wijzig de Kleur, de laatste actie Ongedaan maken, gedeeltes in het camerabeeld Wissen.

Selecteer, voordat u iets gaat tekenen, de gewenste stijl, want achteraf is er geen wijziging mogelijk.

Tekst toevoegen Tekst toevoegen aan de geselecteerde afbeelding. Gebruik de navigatietoets of tik op de pijlen op het display om de vorm in een willekeurige richting te verschuiven (kort indrukken om 1 pixel te verschuiven, lang indrukken om 5 pixelstappen te verschuiven).

Tik met de pen op het display om het midden van de vorm op dit punt vast te leggen. Symbool of kader toevoegen Een kader of een symbool aan de geselecteerde afbeelding toevoegen, deze vormen kunnen door het indrukken van de pijlen worden verschoven. Druk tijdens het bladeren door de lijsten op 4 of

 om de grafische displayafbeelding op te roepen.

- Wissen De laatst uitgevoerde wijziging van de afbeelding Ongedaan maken of Alles wissen, bijv. om alle wijzigingen in een keer te annuleren. Met ∠\_\_\_\_\_ kunt u het proces afbreken of met ⊛ bevestigen.

Geavanceerd Om een geselecteerde afbeelding te Knippen of Met trucs te bewerken (bijv. een gedeelte uitknippen en in een andere afbeelding invoegen). Tik in beide gevallen eenmaal op het display om de linkerbovenhoek van het uitgeknipte gedeelte te definiëren en een tweede keer om de rechterbenedenhoek vast te leggen. Een vierhoekige vorm met witte randen geeft het uitgeknipte gedeelte aan. Bevestig met <sup>(m)</sup>. Wanneer u de optie Met trucs oproept, krijgt u de lijst met afbeeldingen te zien: selecteer de tweede afbeelding van uw keuze, druk op <sup>(m)</sup> om dit in te voegen of uit te knippen.

Om de afbeelding inclusief alle door u aangebrachte wijzigingen op te slaan: voer de gewenste naam in en bevestig met <sup>(19)</sup>.

Wanneer u de afbeelding niet hernoemt, wordt het door u geselecteerde originele bestand overschreven. U kunt te allen tijde een afbeelding opslaan, ook wanneer u geen wijzigingen hebt aangebracht.

Zend Afbeelding

Scheiden

afbeelding

Om de afbeelding via IrDA, e-mail of MMS te verzenden (voor uitvoerige informatie zie desbetreffende hoofdstuk in deze gebruiksaanwijzing). Help Selecteer Help voor een betere afbeelding in de preview en druk op mon tussen de opties Aan en Uit te schakelen.

#### Wissen

Om de geselecteerde afbeelding te Wissen.

De afbeeldingen in de map Standaard Afbeeldingen kunnen niet worden verwijderd.

# Hernoem

Om de naam te wijzigen druk op $\ \ \mbox{\scriptsize \mbox{\scriptsize \mbox{\scriptsize one}}}$  , voer de naam in en druk nogmaals op $\ \ \mbox{\scriptsize \mbox{\scriptsize one}}$  .

# Instellen als Achtergrond

Om de geselecteerde afbeelding als Achtergrond in te stellen (deze optie moet in het menu Instellingen > Display op Aan zijn ingesteld, zie pagina 32).

# Draaien

Om de afbeelding 90° of 180° te draaien: met 🐵 bevestigt u uw keuze.

# Zend via IrDA

Om de geselecteerde afbeelding per infrarood te verzenden naar een ander apparaat dat via IrDA kan verzenden (zie "Infrarood" pagina 56 voor meer informatie).

# Zend via E-mail

Om de geselecteerde afbeelding per E-mail te verzenden (zie "E-Mail" pagina 43 voor uitvoerige informatie).

# Zend via MMS

Om de geselecteerde afbeelding per MMS te verzenden (zie "MMS" pagina 50 voor uitvoerige informatie).

# TV Slideshow

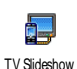

Met deze functie kunt u de afbeeldingen die u heeft verzameld in het Afbeeld. Album (automatisch als slideshow of handmatig afbeelding voor

afbeelding) weergeven op het beeldscherm van een televisie met de optionele TV-aansluitkabel of op het scherm van uw telefoon.

De TV-aansluitkabels behoren niet standaard bij de leveringsomvang van uw telefoon. Indien nodig kunt u deze afzonderlijk aanschaffen: zie "Originele Philips-accessoires" pagina 87 voor meer informatie.

# Handmatig

Selecteer TV Slideshow, vervolgens Handmatig en druk op m en blader dan door de complete afbeeldingenlijst.

Druk op • om de volledige grafische displayweergave te activeren en om deze naar bet televisietoestel te zenden, met • kunt u terugkeren naar de lijst.

# Automatisch

Met de • of • -toetsen door de lijst bladeren en de gewenste afbeeldingen markeren of de markering verwijderen (de geselecteerde afbeeldingen worden gemarkeerd).

- In beide gevallen kunt u met 
   <sup>®</sup> de slideshow starten en op 
   <sup>c</sup> drukken om deze af te breken.
- 4. Selecteer [De]Selectie om de markering van de afbeeldingen in een keer te verwijderen.

De laatstsamengestelde selectie / slideshow wordt automatisch opgeslagen en kan meerdere keren achter elkaar worden afgespeeld, ook wanneer u het TV slideshow-menu verlaat.

Wanneer u handmatig bladert of tijdens de automatische slideshow, kunt u op 🐵 drukken om

de opties voor het draaien (met 90°, 180° of 270°) op te roepen, selecteer de gewenste optie en druk op <sup>®</sup>. De wijzigingen worden automatisch opgeslagen.

#### Demo

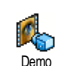

Druk op  $\textcircled{\mbox{\scriptsize on}}$  om het Demo filmpje te starten.

Als u de telefoon heeft ingeschakeld maar geen SIMkaart heeft geplaatst, is dit menu beschikbaar op het eerste menuniveau.

# Geheugenstatus

Via dit menu kunt u het beschikbare geheugen van uw telefoon in percentages weergeven. De mobiele capaciteit wordt door meerdere functies gedeeld: afbeeldingen- en muziekalbum, opgenomen memo's en spraaklabels voor voice commands, berichten die u heeft opgeslagen op de telefoon, gegevens in het telefoonboek en de agenda, spelletjes, enzovoort.

Uw mobiele telefoon wordt geleverd met veel geluiden en afbeeldingen. Er kunnen alleen geluiden of afbeeldingen in het Afbeeld. Album of Muziekalbum worden verwijderd, bijv. om geheugencapaciteit te creëren, voor eigen geluiden (belsignalen) en afbeeldingen.

Druk op B om de status van het geheugen te controleren. In de display wordt weergegeven welk percentage van het geheugen vrij is en het totale geheugen van de telefoon in KB. Druk nogmaals op B en open de uitgebreide lijst met het geheugen dat door elke functie wordt gebruikt.

Als "Lijst vol" verschijnt als u een nieuw item opslaat of u geheugenruimte wilt vrijmaken, moet u een item verwijderen om een nieuw item te kunnen maken of toevoegen.

#### Spraakmemo

In dit menu kunt u een geluidsfragment van maximaal 1 minuut opnemen. U kunt, afhankelijk van de geheugenstatus, maximaal 20 verschillende geluiden opnemen.

Selecteer <Nieuw> om een nieuw geluid op te nemen. Volg de instructies op het scherm en druk op m nadat u de memo heeft opgenomen. Selecteer deze vervolgens in de lijst om af te spelen of druk op m om te Verwijderen of te Hernoemen.

U kunt memo's gebruiken als alarm- of belsignaal voor inkomende gesprekken, enzovoort. Opgeslagen memo's kunnen niet als MMS worden verzonden.

# BeDJ

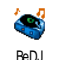

Met dit menu kunt u BeDJ starten: druk op 🐵 (zie "BeDJ" pagina 21 voor meer informatie).

# 12 • Spellen en Appl.

#### Euroconverter

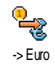

Dit menu stelt u in staat een bedrag om te rekenen naar of vanuit euro's door het bedrag in te voeren en op 🐵 te drukken

De voor de omrekening gebruikte munteenheid is afhankeliik van het land waarin u uw abonnement heeft afgesloten. De euroconverter is een abonnementsoptie en is alleen beschikbaar in landen die gebruikmaken van de euro.

#### Calculator

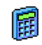

Dit menu biedt de volgende functies:

Calculator

| Optellen             | Door op de 🔭-toets te<br>drukken.           |
|----------------------|---------------------------------------------|
| Aftrekken            | Door tweemaal op de 🕶 toets<br>te drukken.  |
| Vermenigvuldi<br>gen | Door driemaal op de 🕶 -toets<br>te drukken. |

#### Delen

Door viermaal op de **\*\***-toets te drukken.

ls gelijk aan

de **/#=**-toets te Door op drukken

Voer de cijfers in via het toetsenpaneel. De calculator rekent tot twee cijfers achter de komma en rondt af naar boven. Houd v. nagedrukt voor de komma.

## Alarmklok

Ö Alarmklok

Met dit menu kunt u de alarmklok instellen. Voer de tijd in, druk op en selecteer desgewenst: Eens, Dagelijks of Op werkdagen. Selecteer vervolgens

het gewenste alarmsignaal: een Melodie, een Spraakmemo (de memo wordt slechts eenmaal afgespeeld) of de zoemer.

Het alarm wordt ook geactiveerd, wanneer uw telefoon is uitgeschakeld en zelfs, wanneer het belvolume op Uit staat (zie pagina 30). U kunt de alarmweergave stopzetten door op een willekeurige toets te drukken.

# Agenda

#### Een nieuwe afspraak maken

De agenda deelt het geheugen van de mobiele telefoon met andere functies (telefoonboek, afbeeldingen-

Spellen en Appl.

album, muziekalbum, enz.). Wanneer u het beschikbare geheugen van uw telefoon wilt controleren, selecteert u Multimedia > Memory status.

#### Een nieuwe afspraak invoeren

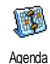

Met dit menu kunt u afspraken/ gebeurtenissen in uw agenda invoeren en opslaan. Wanneer het alarm van de agenda Aan staat (zie pagina 31), wordt

u door een signaal gewaarschuwd, wanneer een afspraak moet plaatsvinden.

- Selecteer <New>, u vervolgens selecteer het type afspraak dat u wilt creëren (Vakantie, Vergadering, Takenlijst) en voer de begin- en eindtijd en de datum in.
- Voer de tekst voor de afspraak in (bijvoorbeeld "lunchen met S."), stel vervolgens een alarm en de frequentie in: het alarm gaat op het ingestelde tijdstip af.

Het alarm kan alleen voor afspraken van de categorie Vergadering en Takenlijst worden gebruikt. Bij een verandering van tijdzone zal de tijd automatisch worden aangepast (zie "Tijd en datum" pagina 37).

# Eerdere afspraken wissen

Met dit menu kunt u afspraken uit het verleden wissen. Voer de begindatum (in het verleden of de toekomst) in waarvoor alle eerder afspraken moeten worden verwijderd en druk tweemaal op 🐵 om alle afspraken vóór deze datum te verwijderen.

Wanneer u alle in uw agenda ingestelde afspraken wilt wissen, voert u een begindatum in die enkele jaren in de toekomst ligt (bijv. 3 december 2010). Op deze manier weet u zeker dat alle afspraken voorafgaand aan deze datum tegelijk worden gewist.

# Afspraken beheren

Selecteer een afspraak/gebeurtenis in de lijst en druk op ${}^{\textcircled{}}$ om toegang te krijgen tot de volgende opties:

- Wissen Om de geselecteerde afspraak te wissen.
- Wijzigen

Om de geselecteerde afspraak te wijzigen.

Wanneer herhaalde een 11 afspraak wijzigt, worden automatisch ook alle *herhaalsequenties* dere nan afspraak dienovereenkomstig gewijzigd.

Verzenden

De geselecteerde afspraak verzenden naar een ander apparaat dat via infrarood kan ontvangen.
#### Overzicht van afspraken

Het Dagoverzicht, Weekoverzicht en Maandoverzicht geven alle in uw agenda opgeslagen afspraken weer in het gewenste formaat. Wanneer u afspraken in een overzicht wilt weergeven, selecteert u de gewenste weergave en drukt u op ⊕, vervolgens drukt u op • of ▶ om de vorige of volgende dag, week of maand weer te geven.

Let erop dat een verandering van tijdzone alle alarmfuncties van de agenda beïnvloedt: de alarmfuncties voor uw afspraken worden volgens de op het display aangegeven tijd automatisch geactualiseerd (zie "Tijd en datum" pagina 37).

## JAVA

 Uw mobiele telefoon is uitgerust met JAVA; daardoor heeft u de mogelijkheid toepassingen die JAVA compatible zijn, zoals bijv. spelletjes, te downloaden van het netwerk.

#### Instellingen

#### Auto start

Om de autostart-functie voor JAVA Aan of Uit te zetten. Wanneer de autostart Aan staat wordt er direct na de installatie automatisch een JAVA-toepassing gestart.

#### Netwerk

- Netwerk Voor het selecteren van het gewenste netwerk om een verbinding tot stand te brengen.
  - GSM of GPRS: uw mobiele telefoon gebruikt alleen het GSM- of GPRSnetwerk voor e-mail-verbindingen.
  - GPRS eerst: uw mobiele telefoon probeert eerst verbinding te maken met het GPRS-netwerk en vervolgens met het GSM-netwerk als het GPRS-netwerk op dat moment niet beschikbaar is.

Als u deze optie wilt selecteren, moet u de instellingen voor zowel GSM als GPRS hebben geconfigureerd. Zie pagina 37 voor meer informatie.

DNS Voor het invoeren van het DNS-adres adres van het gewenste externe datanetwerk waarmee u verbinding wilt maken.

Netwerkaccount Om één van de dataprofielen te selecteren die u vooraf hebt gedefinieerd onder Instellingen > Toegangsinstel. (zie pagina 36).

#### Netwerktoegang

Afhankelijk van de netwerkaanbieder en het netwerk..

Met dit menu heeft u toegang tot speciale instellingen van de netwerkaanbieder, inclusief de DNS- en Proxy-adressen. Indien beschikbaar, zijn alle onderdelen van dit menu reeds vooraf ingesteld, zodat u geen wijzigingen hoeft aan te brengen.

# JAVA

U krijgt een melding dat de eerste installatie enkele minuten duurt. Druk op 🐵 om de installatie voort te zetten en wacht, totdat alle bestanden zijn geïnstalleerd. Zodra het JAVA-venster verschijnt kunt u met e lijst met beschikbare spelletjes oproepen. Selecteer een spelletje in de lijst en druk nogmaals op tip het op het display aan om het spel te starten of te spelen.

Druk op Beëindigen, wanneer u de JAVA-toepassing wilt beëindigen of op Menu om de lijst met beschikbare opties op te roepen, u kunt dan een nieuwe map aanmaken en beheren.

# 13 • Gespreksinformatie

# Gespreksinstellingen

Met dit menu kunt u alle gespreksopties instellen (doorschakelen, in de wacht, Gespreksinstelingen enz.) en hebt u toegang tot de menu's die hierna worden beschreven:

#### Doorschakelen

Stelt u in staat om inkomende gesprekken door te schakelen naar uw postbus of naar een nummer (of dit nu in uw Telefoonboek staat of niet) en is van toepassing op: Data-oproepen, Gesprekken en Faxoproepen.

Voordat u deze functie activeert, moet u de nummers van uw voicemalboxen invoeren (zie "Postbussen" pagina 68). Deze functie is afhankelijk van uw abonnement en anders dan de functie Doorverbinden, die van toepassing is, wanneer e één of meerdere gesprekken worden gevoerd.

Altijd Alle inkomende oproepen worden doorgeschakeld.

Let op! Wanneer u deze optie selecteert, ontvangt u geen enkel gesprek totdat u de functie weer uitschakelt.

Voorwaardelijk Via deze optie kunt u kiezen onder welke omstandigheden u inkomende gesprekken wilt doorschakelen: Bij geen antwoord, Onbereikbaar of Als bezet. Elke optie kan afzonderlijk worden ingesteld.

Status Stelt u in staat de status van alle doorgeschakelde oproepen te bekijken.

#### Postbussen

Dit menu stelt u in staat uw voicemailnummers in te voeren (wanneer deze niet beschikbaar zijn op uw SIM-kaart).

In sommige gevallen zult u twee nummrs moeten invoeren: één nummer om uw voicemail te beluisteren, en een tweede nummer om oproepen naar door te schakelen. Neem voor meer informatie over dit onderwerp contact op met uw netwerkaanbieder.

## Auto-herhaal

Hiermee zet u de Auto-herhaal Aan of Uit. Wanneer Auto-herhaal Aan staat en de persoon die u belt bezet is, blijft uw telefoon dit nummer automatisch kiezen totdat een verbinding tot stand is gebracht of totdat het maximale aantal pogingen (10) is bereikt. De telefoon geeft een signaal aan het begin van elke poging en een speciaal signaal wanneer de verbinding is geslaagd.

De tijd tussen de pogingen wordt na elke poging automatisch verlengd.

## Met elke toets

Stelt u in staat een gesprek aan te nemen door op een willekeurige toets te drukken, met uitzondering van , die wordt gebruikt om een oproep te weigeren.

# Wachtgesprek

Met GSM oproep oproepen, Gesprekken, Faxoproepen, Gesprekken, Faxoproepen en Data-opr.. Wanneer deze optie actief is, hoort u een signaal wanneer iemand u probeert te bellen, terwijl u al in gesprek bent. Selecteer de optie Status wanneer u wilt weten of de wachtende GSM-oproep actief is of niet. Deze functie is afhankelijk van uw abonnement. Neem contact op met uw netwerkaanbieder.

Met GPRS oproep Stelt u in staat om tijdens een GPRS-verbinding het in de wacht zetten van inkomende gesprekken te activeren of te deactiveren.

#### Identiteit

U kunt Toon ID of Verberg ID instellen. Via de optie Status kunt u nagaan of de nummerweergave is geactiveerd of gedeactiveerd.

Bellijst

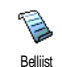

Dit menu geeft u toegang tot een lijst met uitgaande en inkomende gesprekken, evenals een overzicht van pogingen om een nummer automatisch opnieuw te kiezen en gespreksdetails.

De gevoerde gesprekken en de gemiste en ontvangen oproepen worden in chronologische volgorde weergegeven, waarbij het meest recente bericht bovenaan staat.

#### Bellijst

Selecteer een item en druk op m om de datum, tijd, het nummer en de gespreksstatus van het geselecteerde gesprek weer te geven en om te kijken of het een verzonden of ontvangen gesprek was.

Druk nogmaals op e om toegang te krijgen tot de opties: deze contactpersoon Bellen of Bel Handsfree, SMS zenden, Via MMS verzenden, het geselecteerde gesprek Verwijderen of het betreffende nummer Opslaan.

#### Reset

Om de hele lijst in één keer te wissen.

Wanneer een nummer uit de lijst ook voorkomt in uw Telefoonboek wordt de bijbehorende naam weergegeven. Druk op  $\bullet$  of  $\bullet$  om het nummer dat u wilt terugbellen te selecteren en druk op  $\smile$ . Druk op  $\odot$  om het gesprek te beëindigen.

#### Gespreksteller

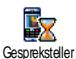

Met dit menu kunt u de kosten en duur van uw gesprekken beheren.

# **GSM-teller**

In dit menu heeft u toegang tot de opties die hieronder worden beschreven.

De GSM-teller houdt geen rekening met WAPverbindingen. De meeste opties die hieronder vermeld staan, zijn afhankelijk van uw abonnement.

Totale duur Om de duur van Uitgaande of Inkomende gesprekken te Tonen of te Resetten.

Info Om de duur en/of kosten van uw laatste gesprek weer te geven.

Om de weergave van de duur en/of kosten voor elk gesprek na beëindiging van het gesprek te Activeren/deativeren.

Totaalkosten O:

Info na

gesprek

Om de totale gesprekskosten weer te geven en de teller te resetten. Deze functie kan beveiligd zijn door middel van een PIN- of PIN2-code.

- Tonen geeft na opgave van het tarief weer hoeveel kosten u heeft gemaakt.
- Reset stelt u in staat de huidige Totaalkosten te resetten naar 0.

Gespreksinformatie

- Toon saldo stelt u in staat de het overgebleven beltegoed te bekijken (in vergelijking met een eerder ingestelde limiet).
- Annuleer limiet stelt u in staat de kostenlimiet te annuleren.
- Kostenlimiet: stelt u in staat de kostenlimiet in te voeren die in het menu toon saldo wordt gebruikt.
- Bereken tarief: stelt u in staat om het tarief per eenheid in te voeren of te wijzigen. Voer eerst de gebruikte munteenheid in (maximaal 3 tekens) en vervolgens de kosten per eenheid.

#### **GPRS-teller**

Deze functie is afhankelijk van het netwerk en uw abonnement.

#### Laatste telefoonsessie

Met deze optie geeft u de verbindingssessie of het transfervolume weer van de laatste verbinding met uw mobiele telefoon (bijvoorbeeld na een WAPverbinding via GPRS).

#### Laatste PC-sessie

Met deze optie geeft u de verbindingssessie of het transfervolume weer van de laatste verzending met uw computer.

Om technische redenen kunnen de gegevens op de factuur van uw netwerkaanbieder afwijken van de waarden van uw gespreksteller. De gesprekstellers op het scherm zijn daarom voornamelijk informatief en geven NIET de werkelijke gesprekskosten aan.

# 14 • Operatordiensten

De meeste items in dit menu zijn afhankelijk van uw abonnement en de door u gekozen netwerkaanbieder. Om die reden zullen de volgende menu's niet in alle gevallen beschikbaar zijn. Neem contact op met uw netwerkaanbieder voor meer informatie over beschikbaarheid en tarieven.

Voor het aanvragen van beschikbare diensten is mogelijk een telefoontje of SMS-bericht vereist waaraan kosten kunnen zijn verbonden.

#### WAP

mobiele telefoon Im is mogelijk vooraf geconfigureerd. Wanneer dit niet het geval is kunnen toegangsparameters "radiografisch" worden ingesteld via de club Philips website.

Surf eerst naar www.club.philips.com en zoek vervolgens uw land uit. Let erop dat deze dienst niet beschikbaar is, wanneer uw land en/of mobiele telefoon niet in de desbetreffende menu's wordt vermeld. Is dit het geval, informeer dan bij uw netwerkaanbieder.

WAP

Met dit menu heeft u toegang tot de services die bij uw netwerk worden geleverd, zoals nieuws, sport, weer, vertrektijden vliegverkeer, enz.

Wanneer uw telefoon reeds vooraf is geconfigureerd, hoeft u de instellingen die in dit hoofdstuk worden beschreven, niet te wijzigen Bij sommige netwerkaanbieders kunnen de instellingen op afstand worden ingesteld.

| indrukken en vasthouden        | Om WAP-sessie te starten.<br><i>U kunt ook</i> Oper. Diensten<br>> WAP > Startpagina<br>selecteren en op @<br>drukken. |
|--------------------------------|----------------------------------------------------------------------------------------------------|
| Bladeren met ▲<br>of ▼         | Om door de on line pagina's te bladeren.                                                                               |
| Druk op 🞯                      | Om een gemarkeerd item te selecteren.                                                                                  |
| Druk op 🔼 🗖                    | Om naar de vorige pagina<br>terug te gaan.                                                                             |
| ∕_ī indrukken en<br>vasthouden | Om de WAP-sessie te beëindigen.                                                                                        |
|                                | U kunt ook Opties ><br>Afsluiten selecteren en op<br>m drukken om te<br>bevestigen.                                    |

Operatordiensten

U mobiele telefoon bouwt de verbinding met het netwerk op overeenkomstig de Toegangsinstelling die u in het menu Instellingen > Netwerk (zie pagina 36) hebt uitgevoerd.

## Startpagina

Dit is de koppeling naar de eerste WAP-site die wordt geopend, wanneer u WAP start. In de meeste gevallen is deze optie vooraf geconfigureerd en wordt rechtstreeks verbinding gemaakt met de WAPstartpagina van uw netwerkaanbieder. Om de standaardstartpagina te wijzigen zie "Instellingen" pagina 73.

# Favorieten

Met dit menu kunt u uwfavoriete adressen van WAPsites opslaan, desgewenst hernoemen en snel openen via de lijst.

Druk tijdens het bladeren op en selecteer Favorieten: de velden Naam en URL worden automatisch ingevuld met de informatie van de pagina waarin u bladert.

Selecteer Voeg favoriet toe en voer de nieuwe naam in, zodat het bewerkingsdisplay verschijnt. Druk op en en ga op dezelfde manier te werk om het URL-adres in te voeren.

In het menu Favorieten beheren kunt u de geselecteerde favoriet Verwijderen of Bewerken.

# Voer adres in

Met dit menu kunt u het adres invoeren van een WAP-site, waarmee u rechtstreeks verbinding kunt maken door deze te selecteren. (U kunt op deze manier snel WAP-sites openen zonder de adressen hiervan op te slaan als favoriet).

Alle adressen die u in dit menu invoert en waarmee u minimaal één keer verbinding maakt, worden in een lijst opgeslagen. Selecteer één van de adressen en druk op <sup>®</sup> om opnieuw verbinding te maken met de desbetreffende pagina. U hoeft nu niet meer bet volledige adres in te voeren.

## Instellingen

 

 Startpagina bewerken
 Om de naam en het adres van de Startpagina te wijzigen.

 Voer de nieuwe naam in om het bewerkingsdisplay weer te geven.

Profiel selecteren

Om één van de beschikbare profielen te selecteren en vervolgens de verbindingsinstellingen voor elke profiel te definiëren (druk op • of • om dit te selecteren/ deselecteren). Alle verbindingsinstellingen die hierna worden beschreven zijn van toepassing op het geselecteerde profiel.

Beveiliging Om de lijst met geïnstalleerde Beveiligingscertificaten (geef vervolgens de details weer of verwijder deze), de Sessie-informatie of het Huidige certificaat weer te geven.

Profiel hernoemen Om het actueel geselecteerde profiel te hernoemen (voer de nieuwe naam in om het bewerkingsvenster weer te geven).

Browseropties Om het downloaden van afbeeldingen die aan WAP-pagina's zijn toegevoegd te activeren of deactiveren.

> Wanneer u Nooit selecteert, neemt de algemene downloadsnelheid van de bekeken pagina's toe.

Cache Om het gedeelte van het geheugen van de telefoon leeg te maken waarin de pagina's die tijdens een WAPsessie zijn bekeken, worden opgeslagen. Verbinding

Met selecteer verbinding kunt u één van de gegevensprofielen selecteren die zijn gedefinieerd in Instellingen > Toegangsinstellingen (zie pagina 36). Netwerk: hiermee selecteert u het netwerk om verbinding te maken met het geselecteerde profiel (zie pagina 36).

Met Proxy adres en Proxy-poort kunt u het gateway-adres en het poortnummer invoeren dat moet worden gebruikt, wanneer u een WAP-verbinding start met het geselecteerde profiel.

Houd of ingedrukt om een punt "." in te voeren

## Push-postvak-IN/WAP Postvak in

Met dit menu kunt u berichten lezen en beheren die automatisch naar u zijn verzonden door het netwerk en/of uw netwerkaanbieder. Wanneer het bericht een WAP-adres bevat, drukt u op <sup>®</sup> om verbinding te maken met de desbetreffende WAP-site.

Op het display kan een rood "@" verschijnen om u erop te wijzen dat u een nieuw WAP-bericht hebt ontvangen. Druk op  $\textcircled{\mbox{m}}$  om het bericht te lezen of op  $\fbox{\mbox{c}}$  om terug te keren naar de inactieve stand. Push-berichten bevatten URL-links om snel toegang te krijgen tot de desbetreffende WAP-diensten: eenmaal klikken op de link verbindt u met de WAPpagina. U kunt dan door de pagina's bladeren of multimediabestanden naar uw telefoon downloaden.

Wanneer de capaciteit van uw WAP push inbox verbruikt is, wordt u door middel van een melding verzocht berichten. Selecteer in dat geval VVAP > Pushpostvak-IN, wis enkele berichten die zich in het postvak bevinden, zodat u nieuwe berichten kunt ontvangen.

#### Opties

Druk tijdens het bladeren op de m-toets om toegang te krijgen tot de volgende functies:

- Startpagina Om direct toegang te krijgen tot de startpagina van de WAP-site die momenteel wordt weergegeven.
- Terug Hiermee gaat u terug naar de vorige pagina die u heeft bekeken.
- Volgende Hiermee gaat u naar de volgende bekeken pagina.
- Vernieuwen Hiermee wordt de actuele pagina opnieuw geladen vanaf de oorspronkelijke server.

Opslaan als Startpagina Met deze optie kunt u de actuele WAP-pagina opslaan als standaardstartpagina.

Opslaan Met deze optie kunt u afbeeldingen als... opslaan in het Afbeeldingenalbum die zijn ingesloten in de weergegeven pagina's.

Afsluiten Om een WAP-sessie te beëindigen.

## Een tweede gesprek voeren

U kunt een tweede gesprek voeren tijdens een actief gesprek of terwijl een gesprek in de wacht staat. Kies een nummer of selecteer een naam in het telefoonboek en druk vervolgens op  $\fbox$ , terwijl u al een gesprek voert. Het eerste gesprek wordt in de wacht gezet en het nummer wordt onderin het display weergegeven. Vervolgens wordt het tweede nummer gekozen. U kunt dan:

) indrukken Om Wisselen te selecteren en tussen twee gesprekken te schakelen (één gesprek staat in de wacht en het andere gesprek is dan geactiveerd).

🔋 indrukken Om het actieve gesprek te beëindigen (het gesprek in de wacht blijft in de wacht).

#### Een tweede gesprek aannemen

U kunt een tweede gesprek beantwoorden terwijl u al in gesprek bent, de telefoon geeft een signaal en op het display wordt Wachtgesprek weergegeven. U kunt dan:

# indrukken

Om het tweede gesprek te accepteren (het eerste gesprek wordt in de wacht gezet). Druk vervolgens op (m) en selecteer:

- Wisselen om te schakelen tussen twee gesprekken (één gesprek staat in de wacht en het andere gesprek wordt geactiveerd),
- Conferentie om een nieuwe beller tot een vergadering toe te laten.

indrukken

Om het tweede gesprek te weigeren.

) indrukken

Om Einde te selecteren en het actuele gesprek te beëindigen en vervolgens het inkomende gesprek te beantwoorden.

Om een tweede gesprek te kunnen ontvangen, moet u de optie Doorschakelen voor gesprekken hebben gedeactiveerd (zie pagina 68) en de optie Wachtgesprek hebben geactiveerd (zie pagina 69).

#### Een derde gesprek aannemen

Wanneer u in gesprek bent en een gesprek in de wacht heeft, kunt u een derde gesprek ontvangen. U kunt één van de gesprekken beëindigen zodat u het derde gesprek kunt beantwoorden of de derde beller toelaten tot een telefonische vergadering (zie hieronder). Deze dienst is beperkt tot twee gesprekken (één actief en één in de wacht).

#### Conferentie

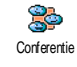

U kunt een telefonische conferentie beleggen door zelf meerdere personen te bellen of door verschillende bellers tot

een gesprek toe te laten. U kunt met maximaal vijf personen tegelijk vergaderen en de conferentie beëindigen door op 💌 te drukken. Hierdoor worden alle gesprekken beëindigd.

Wanneer u zelf de deelnemers wilt bellen, kiest u het eerste nummer voor de conferentie op de gebruikelijke manier. Wanneer u de eerste beller aan de lijn heeft, brengt u het tweede gesprek tot stand (zoals hierboven beschreven in "Een tweede gesprek voeren" pagina 75). Druk op 🐵 en selecteer Conferentie. Herhaal deze procedure totdat u vijf personen aan de lijn heeft.

Wanneer er een inkomend gesprek is tijdens de telefonische conferentie en u minder dan vijf

# Operatordiensten

deelnemers heeft, kunt u dit nieuwe gesprek accepteren en deze deelnemer aan de Conferentie toevoegen (wanneer er een inkomend gesprek is tijdens een telefonische conferentie waaraan al vijf personen deelnemen, kunt u dit nieuwe gesprek wel beantwoorden, maar niet toevoegen aan de vergadering).

Met de opties voor Deelnemers kunt u een persoon uit de vergadering verwijderen door Wis deelnemer te selecteren of Privé gesprek te selecteren om een privé gesprek met deze deelnemer te beginnen (de overige deelnemers worden in de wacht gezet).

## Gesprek doorverbinden

U kunt actieve gesprekken en gesprekken in de wacht doorverbinden door de optie Doorverbinden te selecteren. Uw gesprek wordt beëindigd zodra het doorverbinden is voltooid.

Deze functie is anders dan de functie Doorschakelen, die van toepassing is voordat u een gesprek beantwoordt (zie pagina 68).

# Pictogrammen en symbolen

In de inactieve stand kunnen verschillende symbolen tegelijkertijd worden weergegeven.

Wanneer het netwerksymbool niet wordt weergegeven, is het netwerk op dat moment niet beschikbaar. Het kan zijn dat u op een plaats bent waar de ontvangst slecht is: ga dan ergens anders naartoe.

- Stil Uw telefoon zal niet rinkelen wanneer er een oproep binnenkomt.
- Trilsignaal Uw telefoon gaat trillen wanneer er een oproep binnenkomt.
- Verbindt GPRS Uw mobiele telefoon is aangesloten op het GPRS-netwerk.
- SMS-bericht U heeft een nieuw voicemailbericht ontvangen.
- Voicemail U heeft een nieuwe voicemail ontvangen.
- Batterij De balkjes geven de batterijsterkte aan (4 balkjes = vol, 1 balkje = bijna leeg).
- Alarmklok geactiveerd.

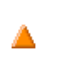

Roaming/Internationaal – wordt weergegeven wanneer uw telefoon is geregistreerd bij een ander netwerk dan uw eigen netwerk (voornamelijk in het buitenland).

- SMS vol het geheugen voor berichten is vol. Verwijder oude berichten om plaats te maken voor nieuwe.
- Onvoorwaardelijk doorschakelen naar nummer – alle binnenkomende gesprekken worden naar een ander nummer dan uw voicemail doorestuurd.
- Doorschakelen naar mailbox alle gesprekken worden naar uw voicemail doorgestuurd.
- Thuisgebied een gebied dat u is toegewezen door uw netwerkaanbieder. Dit is afhankelijk van uw abonnement. Neem contact op met uw netwerkaanbieder voor meer informatie.
  - GSM-netwerk uw telefoon heeft verbinding met een GSM-netwerk.
- **Universe Statistics** hoe meer balkjes worden weergegeven, des te beter is de ontvangst.
- $\bigcirc$  Chat de optie is ingesteld op Aan.
- Geheugen vol het geheugen van de telefoon is vol. Verwijder bestanden om nieuwe te kunnen opslaan.

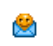

MMS-bericht – u heeft een nieuw multimediabericht ontvangen.

# **Problemen oplossen**

#### De telefoon gaat niet aan

Verwijder de batterij en plaats deze opnieuw (zie pagina 1). Zorg ervoor, dat de stekker van de oplader op de juiste bus is aangesloten (zie "De batterij opladen" pagina 2). Laad de telefoon vervolgens op tot het batterijpictogram niet meer knippert. Haal de telefoon uit de lader en zet de telefoon aan.

Het display geeft GEBLOKKEERD weer, wanneer u de telefoon inschakelt

Het display geeft IMSI mislukt weer Iemand heeft geprobeerd uw telefoon te gebruiken, maar wist de PIN-code en PUKcode niet. Neem contact op met uw netwerkaanbieder.

Dit probleem houdt verband met uw abonnement. Neem contact op met uw netwerkaanbieder. Het symbool **"iii** wordt niet weergegeven

De verbinding het met netwerk is verbroken. U beyindt zich in een radioluw gebied (in een tunnel of tussen hoge gebouwen) of u bent buiten het dekkingsgebied van het netwerk. Probeer het opnieuw op een andere plek, probeer opnieuw een verbinding tot stand te brengen (vooral wanneer u zich in het buitenland bevindt), controleer de juiste positie de van antenne, telefoon wanneer 11337 is voorzien van een externe Wanneer antenne het probleem blijft bestaan, neem dan contact op met uw netwerkaanbieder

Het display reageert niet (of traag) op de toetsen

De batterij lijkt oververhit te zijn

De telefoon schakeltniet naar de inactieve stand Het display reageert trager bij zeer lage temperaturen. Dit is normaal en heeft geen gevolgen voor de werking van de telefoon. Ga met de telefoon naar een warmere plek en probeer het opnieuw. Wanneer het probleem blijft bestaan, neem dan contact op met de leverancier van uw telefoon.

U gebruikt misschien een oplader van Philips die niet bedoeld is voor dit model telefoon. Zorg ervoor, dat u altijd originele Philipsaccessoires gebruikt, die bij uw telefoon werden geleverd.

Houd de *C*-toets ingedrukt of schakel de telefoon uit. Controleer of de SIM-kaart en de batterij op de juiste wijze zijn geplaatst en schakel de telefoon weer in.

#### Uw telefoon geeft het nummer van de bellers niet aan

U kunt geen tekstberichten verzenden Deze mogelijkheid hangt af van het netwerk en dit dient u aan te vragen. Wanneer het nummer van de beller niet wordt doorgegeven door het netwerk, geeft het display in plaats daarvan Gesprek 1 of Onbekend aan. Neem voor meer informatie over dit onderwerp contact op met uw netwerkaanbieder.

In sommige netwerken is het uitwisselen van berichten tussen netwerken onderling niet mogelijk. Controleer eerst of u het nummer/de nummers van uw SMS-centrale (SMSC) hebt ingevoerd of neem voor meer informatie over dit onderwerp contact op met uw netwerkaanbieder. U kunt geen JPEGafbeeldingen ontvangen en/of opslaan

Bij het opladen van de batterij bevat het batterijpictogram geen balkjes en het netwerkpictogram knippert

Het display geeft SIM PLAATSEN aan De telefoon accepteert geen afbeeldingen die te groot zijn, die een te lange bestandsnaam hebben of die niet de juiste bestandsindeling hebben. Zie pagina 48 voor meer informatie over dit onderwerp.

Laad de batterij alleen op in omgevingen waar de temperatuur niet onder 0°C (32°F) of boven 50°C (113°F) komt. Neem in andere gevallen contact op met de leverancier van uw telefoon.

Controleer of de SIM-kaart goed is geïnstalleerd (zie pagina 1). Wanneer het probleem zich blijft voordoen, is uw SIM-kaart mogelijk beschadigd. Neem contact op met uw netwerkaanbieder. U weet niet zeker of uw mobiele telefoon alle gesprekken ontvangt

Bij het activeren van een menufunctie geeft de telefoon NIET TOEGESTAAN aan

Het display geeft SIM-fout weer Om gesprekken te kunnen ontvangen, moeten de functies "Voorwaardelijk doorschakelen" en "Altijd doorschakelen" zijn uitgeschakeld (zie pagina 68).

Sommige functies zijn netwerkafhankelijk. Ze zijn alleen beschikbaar wanneer ze worden ondersteund door het netwerk en deel van uw abonnement uitmaken. Neem voor meer informatie over dit onderwerp contact op met uw netwerkaanbieder.

Controleer of de SIM-kaart goed is geïnstalleerd (zie pagina 1). Wanneer het probleem zich blijft voordoen, is uw SIM-kaart mogelijk beschadigd. Neem contact op met uw netwerkaanbieder. De gebruiksduur van uw telefoon lijkt minder te zijn dan in de gebruiksaanwijzi ng is aangegeven

#### De telefoon werkt niet goed in de auto

De gebruiksduur is afhankelijk van de uitgevoerde instellingen (bijv. volume belsignaal, verlichtingsduur) en de gebruikte functies. U dient daarom de functies die u niet gebruikt, indien mogelijk, te deactiveren om de gebruiksduur te verhogen.

Auto's bevatten metalen onderdelen die elektromagnetische golven absorberen, waardoor de prestaties van telefoon kunnen verde slechteren De optioneel verkrijgbare handsfreeset is voorzien van een buitenantenne, zodat u handsfree kunt bellen en uw handen aan het stuur kunt houden.

Raadpleeg de plaatselijke voorschriften om na te gaan of u mag bellen onder het rijden.

#### Uw telefoon laadt niet op

Controleer of u de stekker van de oplader op de juiste bus heeft aangesloten (zie "De batterij opladen" pagina 2). Wanneer uw batterij volledig is ontladen, kan het enkele minuten duren (soms wel 5 minuten), totdat het oplaadpictogram van de batterij op het display verschijnt.

# Veiligheidsinstructies

#### Radiogolven

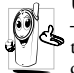

Uw mobiele telefoon is een **radiozender en** -ontvanger met laagspanning. Wanneer de telefoon in werking is, verzendt en ontvangt deze radiogolven. De radiogolven dragen uw

stem en gegevenssignalen naar een basisstation dat verbonden is met het telefoonnetwerk. Het netwerk regelt het zendvermogen van de telefoon.

- Uw telefoon verzendt en ontvangt radiogolven in de GSM-frequentie (900 / 1800 / 1900 MHz).
- Het GSM-netwerk regelt het zendvermogen (0,01 tot 2 Watt).
- Uw telefoon voldoet aan alle relevante veiligheidseisen.
- Het CE-merkteken op uw telefoon geeft aan dat deze in overeenstemming is met de Europese Richtlijnen voor elektromagnetische compatibiliteit (Richtlijn 89/336/EG) en laagspanning (Richtlijn 73/23/EG).

U bent zelf verantwoordelijk voor uw mobiele telefoon. Lees en volg alle veiligheidsinstructies en geef deze aan personen aan wie u uw telefoon uitleent om schade aan uzelf, anderen of de telefoon te voorkomen. Voorkom onbevoegd gebruik van uw telefoon:

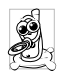

Bewaar uw telefoon op een veilige plaats en houd deze uit de buurt van kleine kinderen. Schrijf uw PIN-code niet op. Probeer in plaats daarvan de code te onthouden.

Schakel de telefoon uit en verwijder de batterij indien u de telefoon langere tijd niet zult gebruiken.

Ga na aanschaf van de telefoon naar het menu Beveiliging om de PIN-code te wijzigen en belbeperkingen te activeren.

Het ontwerp van uw telefoon voldoet aan alle wettelijke voorschriften en veiligheidsnormen. Niettemin kan uw telefoon storingen veroorzaken bij andere elektronische apparaten. Om die reden dient u alle lokale voorschriften en richtlijnen op te volgen bij het gebruik van uw telefoon, zowel thuis als onderweg. Er gelden met name strenge regels voor het gebruik van mobiele telefoons in auto's en vliegtuigen.

Er is enige tijd veel aandacht geweest voor de mogelijke gezondheidsrisico's voor gebruikers van mobiele telefoons. De huidige wetenschappelijke kennis over radiotechnologie, waaronder de GSMtechnologie, is bestudeerd waarna veiligheidsregels zijn opgesteld om te waarborgen dat gebruikers worden beschermd tegen radio-energie. Uw mobiele telefoon voldoet aan alle opgestelde veiligheidsnormen en de Europese Richtlijn voor radio- en telecommunicatieapparatuur 1999/5/EG.

## Schakel uw telefoon altijd uit

Onvoldoende afgeschermde gevoelige of elektronische apparatuur kan worden beïnvloed door radio-energie. Deze storingen kunnen aanleiding geven tot ongevallen.

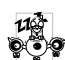

Voordat u aan boord gaat van een vliegtuig en/of de telefoon in uw bagage meeneemt: het gebruik van mobiele telefoons aan boord van een vliegtuig kan storingen in de werking van het

vliegtuig en het mobiele-telefoonnetwerk veroorzaken en is mogelijk illegaal.

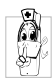

In ziekenhuizen, zorginstellingen en op andere plaatsen waar u in de directe nabijheid kunt verkeren van medische apparatuur.

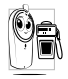

In omgevingen waar explosiegevaar bestaat (bijvoorbeeld tankstations en omgevingen waar stofdeeltjes, zoals metaalstof. rondzweven).

Controleer in voertuigen waarin brandbare stoffen worden vervoerd (ook bij stilstand) of voertuigen die rijden op vloeibaar petroleumgas (LPG) eerst of het voertuig voldoet aan de veiligheidsvoorschriften.

In gebieden waar u wordt verzocht zendapparatuur uit te schakelen, zoals bouwterreinen of andere omgevingen waarin springladingen tot ontploffing kunnen worden gebracht.

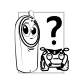

Raadpleeg de fabrikant van uw voertuig om na te gaan of de elektronische apparatuur van het voortuig gevoelig is voor storing door radio-energie.

## Gebruikers van pacemakers

Voorzorgsmaatregelen voor gebruikers van een pacemaker:

- Houd de telefoon op meer dan 15 cm afstand van pacemaker, wanneer de telefoon uw is ingeschakeld om potentiële storingen te voorkomen.
- Draag de telefoon niet in een borstzak.
- · Gebruik het oor aan de tegenovergestelde kant van de pacemaker om potentiële storingen te voorkomen.
- Schakel uw telefoon uit, wanneer u vermoedt dat er een storing optreedt.

#### Gebruikers van hoorapparaten

Wanneer u een gehoorapparaat gebruikt, neem dan contact op met uw arts en de fabrikant van het hoorapparaat om te controleren of uw apparaat gevoelig is voor storingen van mobiele telefoons.

#### De prestaties van de telefoon verbeteren

Volg de onderstaande richtlijnen om de prestaties van uw telefoon te verbeteren, de radiostraling te beperken, het energieverbruik te verminderen en een veilig gebruik te waarborgen.

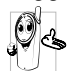

Voor uw eigen veiligheid en een optimale werking van de telefoon raden wij u aan deze te gebruiken in de normale positie gebruikspositie.

- Stel uw telefoon niet bloot aan extreme temperaturen.
- Ga zorgvuldig met de telefoon om. Bij beschadigingen van de telefoon die door slordigheid worden veroorzaakt, vervalt de internationale garantie.
- Dompel de telefoon niet onder in vloeistof. Wanneer de telefoon vochtig is, schakelt u deze uit, verwijder de batterij en laat beide 24 uur drogen alvorens de telefoon weer in te schakelen.
- Reinig de telefoon door deze met een zachte doek af te vegen.
- · Bellen en gebeld worden vragen ongeveer even veel batterijvermogen. De mobiele telefoon verbruikt echter minder energie in de inactieve stand en wanneer deze op dezelfde plaats blijft. In de inactieve stand en wanneer u onderweg bent, verbruikt de telefoon energie om bijgewerkte

locatiegegevens naar het netwerk te verzenden. Korter gebruik van de achtergrondverlichting en het vermijden van onnodige menunavigatie dragen ook bij aan een lager energieverbruik en langere bel- en stand-bytiiden.

#### Informatie die op de batterij staat vermeld

- Uw telefoon werkt op een oplaadbare batterij.
- Gebruik alleen de voorgeschreven oplader.
- Werp de batterij nooit in het vuur.
- Probeer de battérij niet te openen of te vervormen.
- · Voorkom dat metalen voorwerpen (zoals sleutels in uw zak) kortsluiting van de batterijpolen veroorzaken.
- Vermijd blootstelling aan extreme hitte (>60°C), vocht of bijtende stoffen.

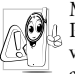

Maak uitsluitend gebruik van originele Philips-accessoires, aangezien bij gebruik van andere accessoires schade kan ontstaan aan uw telefoon en de garantie niet langer

geldig is. Laat defecte onderdelen onmiddellijk vervangen door een bevoegde monteur en let erop, dat originele, vervangende onderdelen van Philips worden gebruikt.

# Gebruik uw telefoon niet tijdens het autorijden

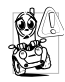

Dit leidt tot concentratieverlies, wat gevaar kan opleveren. Volg de onderstaande richtlijnen: richt uw volledige aandacht op het rijden. Parkeer uw voertuig alvorens uw mobiele telefoon te gebruiken. Neem de

lokale regels in acht in landen waar u een voertuig bestuurt en uw GSM-telefoon gebruikt. Wanneer u uw telefoon in een voertuig wilt gebruiken, gebruikt u de handsfree carkit die voor dat doel is ontworpen, zodat u uw aandacht bij het verkeer kunt houden. Let erop, dat uw telefoon en carkit niet in de weg zitten van airbags of andere veiligheidsinrichtingen. Het gebruik van een alarmsysteem voor de bediening van de verlichting of claxon bij inkomende gesprekken is in sommige landen verboden op de openbare weg.

#### Norm EN 60950

Bij warm weer of langdurige blootstelling aan het zonlicht (bijvoorbeeld achter een raam of voorruit) kan de temperatuur van de behuizing van uw telefoon oplopen, vooral als deze is voorzien van een metallic atwerking. Wees in dergelijke gevallen voorzichtig bji het oppakken van uw telefoon en vermijd gebruik van het toestel bij een omgevingstemperatuur van boven 40°C.

#### Milieubescherming

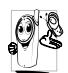

Neem de lokale wet- en regelgeving in acht met betrekking tot de verwijdering van uw verpakkingen, lege batterijen en oude telefoons en stimuleer hergebruik van dergelijke materialen.

Philips heeft de batterij en verpakking voorzien van standaardsymbolen die zijn ontworpen om geschikte verwijdering en hergebruik van uw afval te stimuleren.

| X   | Batterijen/accu's niet bij het gewone<br>huishoudafval gooien.                                                                                                    |
|-----|----------------------------------------------------------------------------------------------------|
| < A | Het gekenmerkte verpakkingsmateriaal<br>kan worden gerecycled.                                                                                                    |
| Ø   | Er werd een financiële bijdrage geleverd<br>aan een gezamenlijk nationaal her-<br>gebruiksysteem voor verpakkings-<br>materialen (bijv. EcoEmballage in<br>Frankrijk). |
| Δ   | Dit materiaal kan worden hergebruikt<br>(ook aanduiding voor kunststof-<br>materiaal).                                                                                 |

# Originele Philipsaccessoires

Enkele accessoires, zoals bijv. een standaardbatterij en een voedingsapparaat zijn bij de verpakking van uw mobiele telefoon inbegrepen. Andere accessoires kunnen in speciale verpakkingen (afhankelijk van de netwerkaanbieder of leverancier) of als afzonderlijke accessoire worden verkocht. Dientengevolge kan de inhoud van de verpakking verschillend zijn.

Gebruik voor optimale prestaties en om te voorkomen dat de garantie vervalt, uitsluitend originele Philipsaccessoires die speciaal voor uw telefoon zijn ontwikkeld. Philips Consumer Electronics is niet aansprakelijk voor schade die voortvloeit uit het gebruik van accessoires die niet zijn goodgekeurd.

#### Oplader

Laadt uw batterij op. Voor aansluiting op netspanning. Klein genoeg om in een aktetas of handtas mee te kunnen nemen.

#### Universele carkit

Hiermee kunt u uw mobiele Philips-telefoon handsfree bedienen. Deze compacte handsfreeoplossing is eenvoudig in het gebruik en biedt een hoge geluidskwaliteit. De carkit kan worden aangesloten op de sigarettenaansteker van het voertuig.

In sommige landen is telefoneren tijdens het rijden verboden. Voor een veilige en probleemloze installatie raden wij u aan, uw handsfree carkit te laten installeren door een vakkundig installateur.

#### XTra deluxe headset

De in het snoer geïntegreerde verbindingstoets is een handig alternatief voor het toetsenpaneel van uw telefoon. Beantwoord inkomende gesprekken door op de knop te drukken. In de inactieve stand kunt u spraakgestuurd kiezen activeren, door de knop ingedrukt te houden.

In sommige landen is telefoneren tijdens het rijden verboden. Voor een veilige en probleemloze installatie raden wij u aan uw handsfree carkit te laten installeren door een vakkundige installateur.

#### Draagtas

De zwarte leren hoes maakt het mogelijk de toetsen in te drukken en beschermt uw telefoon tegen beschadigingen en krassen. Wordt geleverd met draagriem.

#### TV-aansluitkabel

Met deze datakabel kunt u een slideshow op het beeldscherm van uw televisie weergeven. Sluit gewoon de stekker van de kabel aan op de (bovenste) hoofdtelefoonaansluiting aan de rechterzijde van uw telefoon en steek de videostekker in de IN-videobus van uw televisie of videorecorder.

Zie "TV Slideshow" pagina 61 voor uitvoerige informatie over het selecteren en weergeven van afbeeldingen voor een slideshow.

De software is gedeeltelijk gebaseerd op het werk van "Independent JPEG Group".

#### **USB** Dataverbinding

Eenvoudige data-aansluiting voor uw Philips mobiele telefoon: met de USB-kabel kunt u een hogesnelheidsoverdracht tussen uw telefoon en een computer bewerkstelligen. Voor een automatische synchronisatie van agenda en telefoonboek binnen enkele seconden, hoeft u uw telefoon alleen maar op de kabel aan te sluiten. Met de bijgeleverde software kunt u faxen en SMS-berichten verzenden, heeft u toegang tot datacommunicatiefuncties in het radionet en tot het internet.

#### Stylus pen

Wanneer u de pen die bij uw telefoon wordt geleverd verliest, kunt u een nieuwe pen kopen. Neem contact op met uw plaatselijke leverancier m.b.t. tot de beschikbaarheid en de prijs.

# SAR-informatie voor consumenten

#### DIT TELEFOONTOESTEL VOLDOET AAN DE EU-EISEN EN FCC-BEPALINGEN INZAKE BLOOTSTELLING AAN RADIOGOLVEN

Uw mobiele telefoon is een radiozender en ontvanger. Het toestel is zo ontworpen en gefabriceerd dat de door de Raad van de Europese Unie aanbevolen grenzen voor blootstelling aan radiofrequentie-energie (RF-energie) niet worden overschreden. Deze grenzen maken deel uit van uitgebreide richtlijnen, en zij stellen de RF-energieniveaus vast die voor de algemene bevolking worden toegestaan. De richtlijnen zijn op grond van periodieke en uitvoerige evaluatie van wetenschappelijke studies ontwikkeld door onafhankelijke onderzoeksorganisaties. De grenzen hebben een aanzienlijke veiligheidsmarge, die bedoeld is om de veiligheid van alle personen, ongeacht leeftijd en gezondheid, te waarborgen.

Voor de stralingsnorm voor mobiele telefoons wordt een meeteenheid gebruikt die bekend staat als "Specific Absorption Rate" (specifiek absorptietempo) of SAR. De door de Raad van de Europese Unie aanbevolen SAR-grens bedraagt 2,0 W/ kg. Voor SAR zijn tests uitgevoerd in standaard-bedrijfsposities, waarbij het toestel in alle geteste frequentiebanden, op het hoogste gecertificeerde vermogensniveau uitzendt. Hoewel SAR bepaald wordt bij het hoogste gecertificeerde vermogensniveau, kan het daadwerkelijke SAR-niveau van de telefoon tijdens het gebruik ruim onder de maximumwaarde liggen. Dit komt omdat de telefoon ontworpen is om op meerdere vermogensniveaus te werken, waarbij slechts dat vermogen gebruikt wordt dat nodig is om het netwerk te bereiken. In het algemeen geldt dat hoe dichter men zich bij de antenne van een basisstation bevindt, hoe lager het uitgangsvermogen.

Voordat een telefoontoestel aan het publiek kan worden verkocht, moet worden aangetoond dat het voldoet aan de richtlijn van het Europese R&CTE. Deze richtlijn bevat onder andere de essentiële vereiste dat de gezondheid en veiligheid van de gebruiker en elke andere persoon wordt beschermd. Bij de keuringstest bedroeg de hoogste SAR-waarde voor model Philips 755 / CT 7558, 0.712 W/kg. Hoewel er verschillen kunnen zijn tussen de SAR-niveaus van uiteenlopende telefoons in uiteenlopende posities, voldoen zij alle aan de EU-eisen inzake blootstelling aan RF.

Gebruik met accessoires (op het lichaam): deze telefoon werd getest en voldoet aan de richtlijnen van de Federal Communications Commission voor de invloed van RF, wanneer deze met de bijgeleverde, originele accessoires van Philips wordt gebruikt. Bij gebruik van andere accessoires kan de overeenstemming met de FCC-richtlijnen voor de invloed van RF niet worden gegarandeerd. De SAR-grenswaarde die door de Federal Communications Commision van de US-regering is bepaald, bedraagt 1,6 W/kg. De hoogst gemelde SAR-waarden zijn: hoofd: 0.282 W/kg; op het lichaam: 0.232 W/kg.

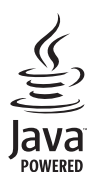

JAVA is een geregistreerd handelsmerk van Sun Microsystems Inc.

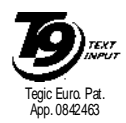

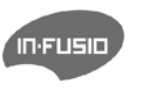

T9<sup>®</sup> is een geregistreerd handelsmerk van Tegic Communications Inc.

In-Fusio en het spelletjesbeheer onder ExEn zijn geregistreerde handelsmerken van In-Fusio Frankrijk.

# Conformiteitsverklaring

Wij,

Philips France – Mobile Telephony 4 rue du Port aux Vins – Les patios 92156 Suresnes Cedex FRANKRIJK

verklaren hierbij dat het product Philips 755 CT 7558 Mobiele radiotelefoon GSM 900/GSM 1800 TAC: 352773 00

waarop deze verklaring betrekking heeft, voldoet aan de volgende normen: EN 60950, EN 50360 en EN 301 489-07

EN 80950, EN 50560 en EN 501 489-07 EN 301 511 v 7.0.1

Wij verklaren hierbij tevens, dat alle essentiële radiotests zijn uitgevoerd en dat het bovengenoemde

product in overeenstemming is met alle essentiële vereisten van Richdijn 1999/5/EG. De beoordelingsprocedure zoals bedoeld in artikel 10 en beschreven in bijlage V van Richtlijn 1999/5/EG is gevolgd in overeenstemming met artikel 3.1 en 3.2, in samenwerking met de volgende instantie: BABT, Claremont House, 34 Molesey Road, Waltonon-Thames, KT12 4RQ, Verenigd Koninkrijk Identificatien ummer: **0168** 

Le Mans, 12.03.2004

Jean-Omer Kifouani Kwaliteitsmanager

Wanneer uw Philips-product niet goed werkt of beschadigd is, kunt u uw telefoon retourneren naar de plaats waar u deze heeft aangeschaft of naar het Philips servicecentrum in het land waar u woont. Kijk in de bijgeleverde internationale garantiepapieren voor meer informatie over de servicecentra en technische documentatie voor uw telefoon.